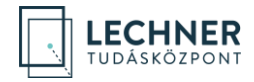

# OÉNY REGISZTRÁCIÓS SEGÉDLET

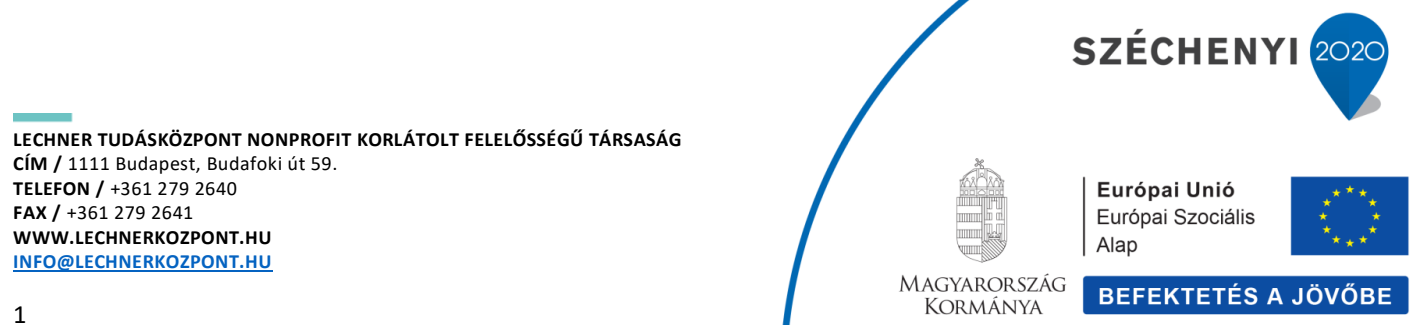

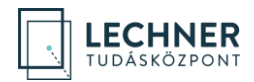

## Tartalomjegyzék

| 3  |
|----|
| 4  |
| 9  |
| 10 |
| 11 |
| 18 |
|    |
|    |
| 27 |
| 28 |
| 30 |
|    |

ASÁG ASÁG MAGYARORSZÁG KORMÁNYA BEFEKTETÉS A JÖVŐBE

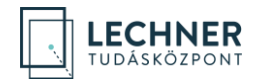

### Bevezetés

Jelen dokumentum célja az Országos Építésügyi Nyilvántartás (továbbiakban: OÉNY) jogosultságkezelő rendszerében (IDM) való regisztráció bemutatása.

Az OÉNY az építésügy, valamint a régészeti örökség és a műemléki érték védelme körébe tartozó hatósági és szakmai tevékenységeket kiszolgáló elektronikus alkalmazások, dokumentációk és adatállományok egységes, elektronikus formában működtetett központi rendszere. Az OÉNY létrehozásának, működtetésének körülményeit az Építésügyi Dokumentációs és Információs Központról, valamint az Országos Építésügyi Nyilvántartásról szóló 313/2012. (XI. 8.) Korm. rendelet (továbbiakban: Kormányrendelet) rögzíti. A működtetéséről, fenntartásáról és fejlesztéséről az építésügyi szabályozásért és építéshatósági ügyekért felelős miniszter a jogszabály szerint a Lechner Tudásközpont Nonprofit Korlátolt Felelősségű Társaság (továbbiakban: LTK) útján gondoskodik.

Az OÉNY jelenleg is több alkalmazást foglal magában, melyek az építésügy különböző részterületeihez, engedélyezési, hatósági, építésfelügyeleti eljárásokkal kapcsolatos feladatokhoz nyújtanak informatikai támogatást, illetve az építtetők és az építési munka számára biztosítanak elektronikus ügyintézési felületet. Az OÉNY részeként működik többek között az *e-építési napló, Építésügyi hatósági engedélyezési eljárást Támogató elektronikus Dokumentációs Rendszer (ÉTDR), építésügyi monitoring (ÉMO)* és az *e-közmű*.

Az LTK azon kívül, hogy a fenti rendszerek megújításán fejlesztésén dolgozik több nagyprojekt keretében, új alkalmazások 2021-ben történő bevezetésével is készül, amelyek szintén az OÉNY új központi regisztrációján keresztül lesznek elérhetők. Az OÉNY egyes moduljaiban számos olyan funkció várható, amelyek csak céges vagy szervezeti regisztrációval érhetők el.

A regisztráció két lépésből áll, melynek első lépéseként a felhasználó **magánszemélyként regisztrál** az alkalmazásban, melyet céges, illetve **szervezeti regisztrációval** tud bővíteni.

A magánszemélyként történő regisztráció automatikusan, azonnal jóváhagyásra kerül a rendszer által, a felhasználó saját magának beállíthat szerepköröket, amelyek bővítik számára az elérhető funkciók tárát. A céges, illetve szervezeti regisztrációk jóváhagyását adminisztrátorok végzik, a szerepkörök kiosztására is nekik van jogosultságuk.

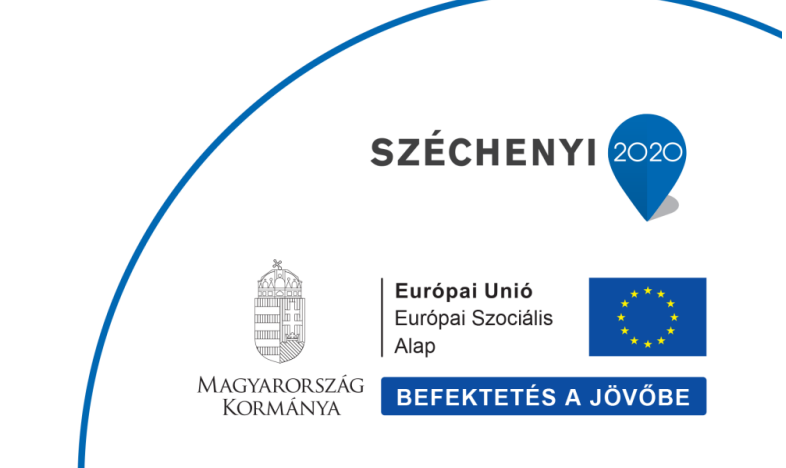

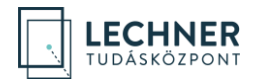

# OÉNY (IDM) regisztráció

A magánszemélyként történő regisztrációhoz nyissa meg a https://www.oeny.hu/oeny/idm/ linket, majd kattintson a "Bejelentkezés" gombra. (1. képernyőkép)

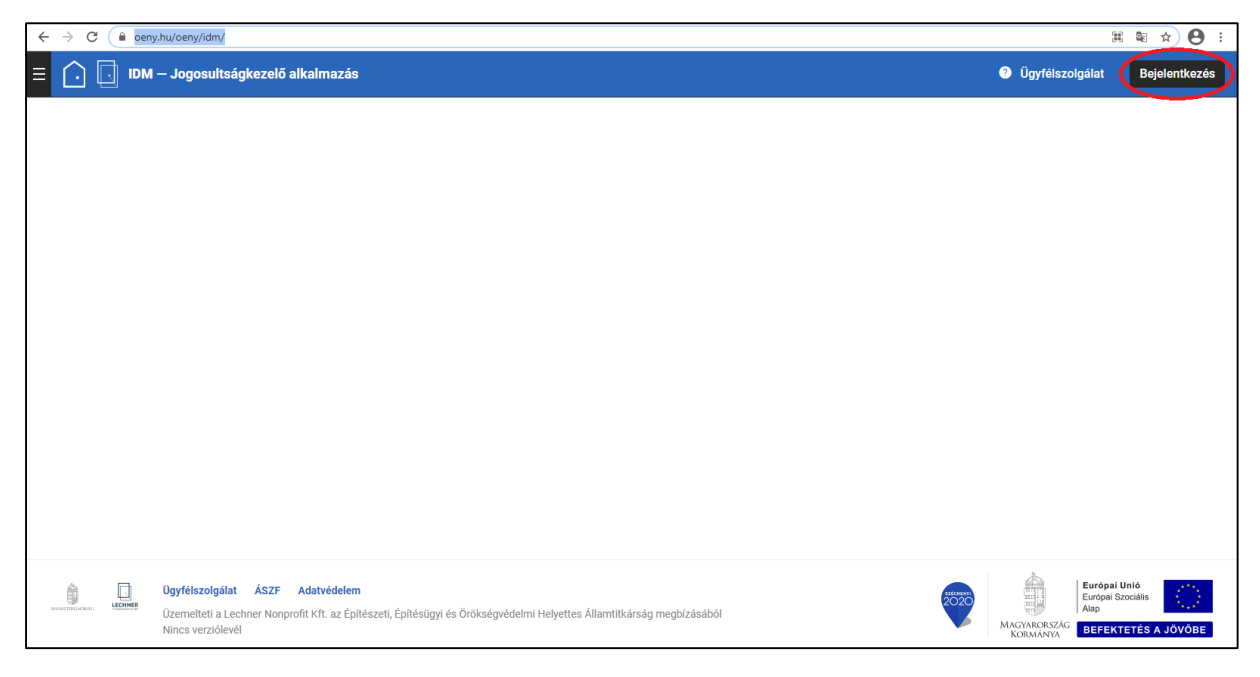

1. képernyőkép

Az "Azonosítási szolgáltatások" felületen kattintson az "Ügyfélkapu" gombra. (2. képernyőkép)

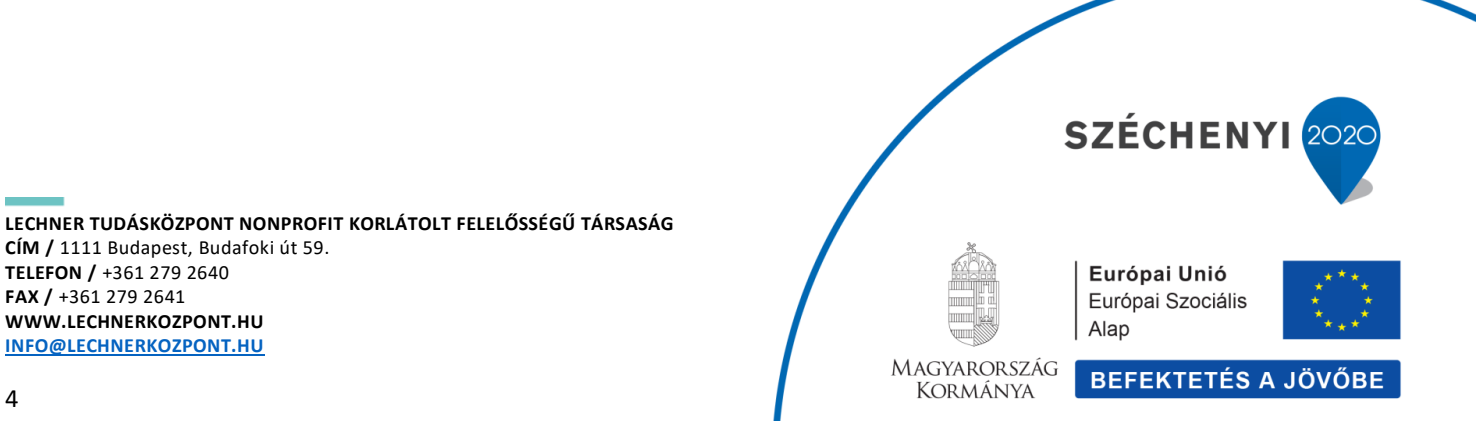

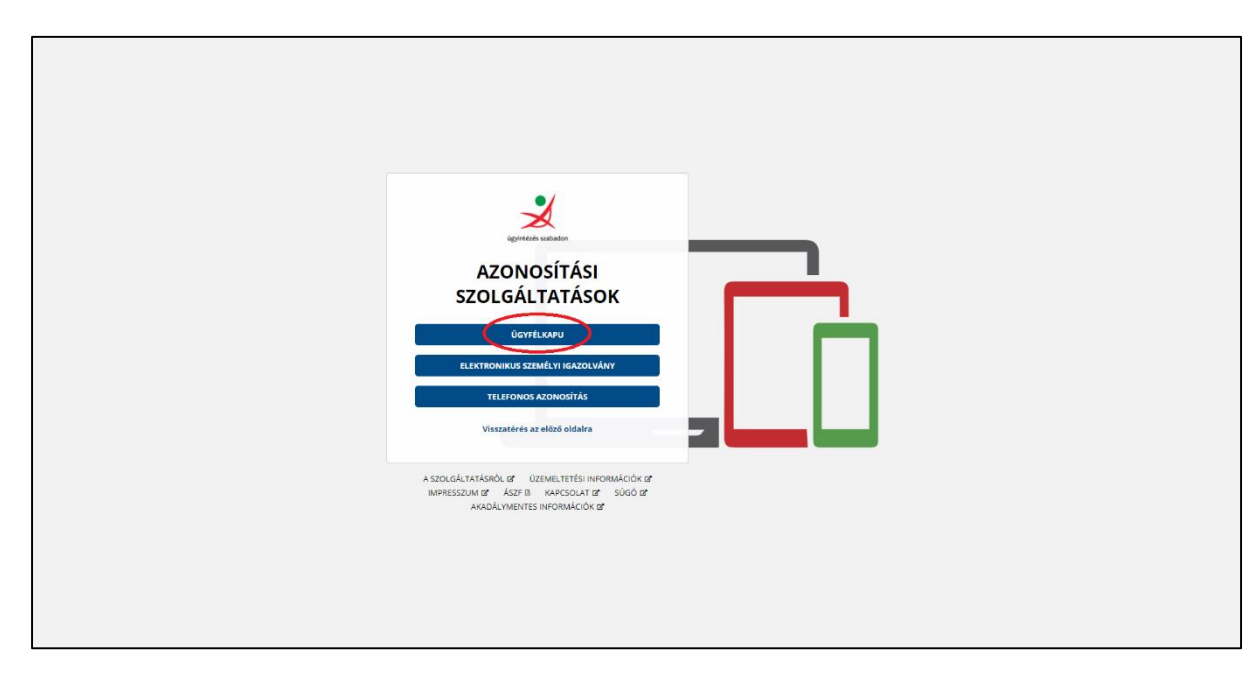

LECHNER TUDÁSKÖZPONT

2. képernyőkép

Az "Ügyfélkapu azonosítás" felületen adja meg ügyfélkapus felhasználónevét és jelszavát, majd kattintson a bejelentkezés gombra. (3. képernyőkép)

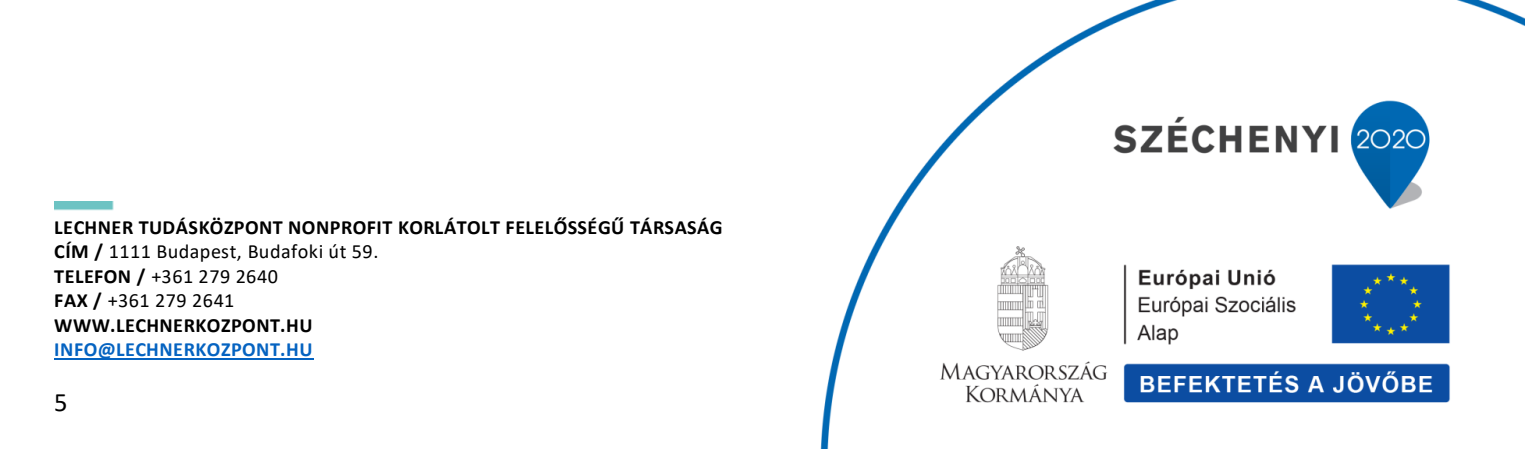

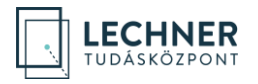

| UGYFÉLKAPU<br>AZONOSÍTÁS<br>FELHASZNÁLÓNEV<br>JELSZÓ<br>BEJELENTIZZZS<br>Azonosítás<br>Mg nom regisztálás<br>Mg nom regisztálás<br>Etielejese jászó |
|----------------------------------------------------------------------------------------------------|
| Még nem regisztúlt?<br>Ellelejnet jolszó                                                                                                    |

3. képernyőkép

A megnyíló felületen a felhasználási feltételeket a "+" gombbal tudja megjeleníteni. Ezek megismerését követően a "A felhasználási feltételeket megismertem és elfogadom" sor előtti mező bejelölésével, majd a "Tovább" gombra kattintással tudja őket elfogadni. (4. képernyőkép és 5. képernyőkép)

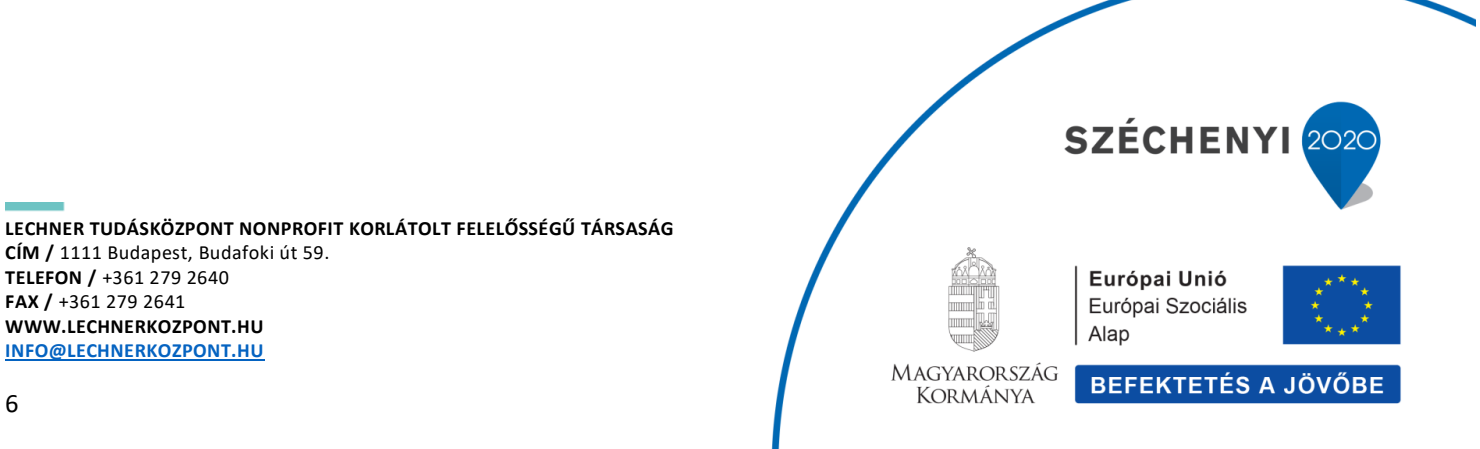

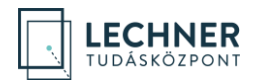

| = <u>.</u> IDM | 1 — Jogosultságkezelő alkalmazás                                                                               |                                                                                                    | Ö Ügyfélszolgál          | at Bejelentkezés                                       |
|----------------|----------------------------------------------------------------------------------------------------|----------------------------------------------------------------------------------------------------|--------------------------|--------------------------------------------------------|
|                |                                                                                                    | Felhasználási feltételek elfogadása         Kégük, nylastkozzon a telhasználási feltételek elfogadásaról ahhoz, hogy az E-Épités Portált használhassa.         Eubersmálási feltételek |                          |                                                        |
|                |                                                                                                    | Pełnazzałkia feltetelek     +       I elehazzałkia feltetelek megismertem és elfogadom     -       Viszza     Viszza                                                                   |                          |                                                        |
|                |                                                                                                    |                                                                                                    |                          |                                                        |
|                | Úgyfélszolgálat ÁSZF Adatvédelem<br>Üzernelteti a Lechner Nonprofit Kft. az Epítészeti és<br>Nincs verziólevél | Epilesizgi velyettes Allanttikisning megizzasibil                                                                                                    | MAGYARORSZÁG<br>KORMÁNYA | rópai Unió<br>dpai Szociális<br>p<br>FEKTETÉS A JÓVÓBE |

#### 4. képernyőkép

| ≡ (. | ) 🗔 IDM | – Jogosultságkezelő alkalmazás                                                                                 |                                                                                                    | Ügyfélszolgálat          | Bejelentkezés     |
|------|---------|----------------------------------------------------------------------------------------------------|----------------------------------------------------------------------------------------------------|--------------------------|-------------------|
| =    | ] 🗔 юм  | i – Jogosultságkezelő alkalmazás                                                                               | Felhasználási feltételek elfogadása         Kétjuk, nyilatkozzon a felhasználási feltételek elfogadásáról ahhoz, hogy az E-Építés Portált használhassa.         Felhasználási feltételek *         Z A felhasználási feltételek t megismertem és elfogadom         Tovikó | Ogyfelezolgaiat          | Bejelentkezés     |
|      |         |                                                                                                    |                                                                                                    |                          |                   |
| 0    |         | Ügyfélszolgálat ÁSZF Adatvédelem<br>Üzernelteti a Lechner Nonprofit Kft. az Építészeti és<br>Nincs verziólevél | a (phinologi) Helyettes Allanttikandg meglalokalboli                                                                                                    | MAGYANORSZÁG<br>KORMANYA | Unió<br>Szociális |

#### 5. képernyőkép

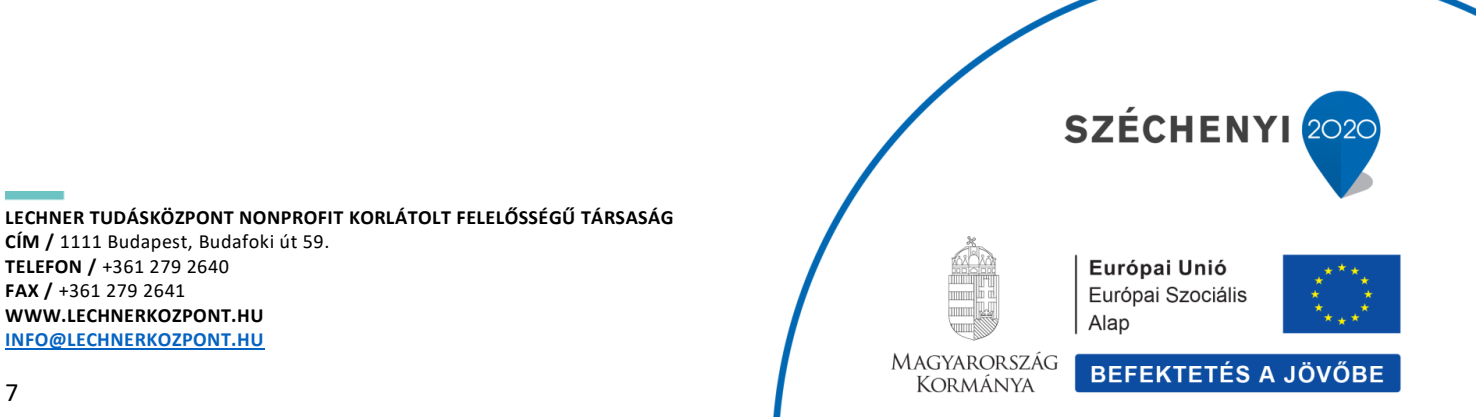

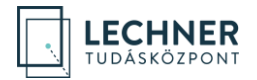

A "Profil beállítása" felületen a személyes adatoknál megjelennek az ügyfélkapus adatai. A regisztrációhoz adja meg a Kapcsolati adatokat. Az e-mail cím megadása kötelező (a magán e-mail cím megadása javasolt<sup>\*</sup>). *(6. képernyőkép)* 

| ≡ <u> </u> IDM – Jogosultságkezelő alkalmazás                                                                                |                                     |                                     |     | Ügyfélszolgálat                                                                                                    | Bejelentkezés                      |
|----------------------------------------------------------------------------------------------------|-------------------------------------|-------------------------------------|-----|----------------------------------------------------------------------------------------------------|------------------------------------|
|                                                                                                    | Profil beállítása                   |                                     |     |                                                                                                    |                                    |
|                                                                                                    | Kérjük adja meg a hiányzó adatokat! |                                     |     |                                                                                                    |                                    |
|                                                                                                    | Személyes adatok<br>Vezetéknév      | Kapcsolati adatok<br>Telefonszám 1  |     |                                                                                                    |                                    |
|                                                                                                    | KOVÁCS                              |                                     |     |                                                                                                    |                                    |
|                                                                                                    | Keresztnév                          | Telefonszám 2                       |     |                                                                                                    |                                    |
|                                                                                                    | JÁNOS                               |                                     |     |                                                                                                    |                                    |
|                                                                                                    | Születési vezetéknév                | E-mail cím *                        |     |                                                                                                    |                                    |
|                                                                                                    | KOVÁCS                              | @ janos.kovacs@teszt.hu             |     |                                                                                                    |                                    |
|                                                                                                    | Születési keresztnév                | Lakcim                              |     |                                                                                                    |                                    |
|                                                                                                    | JÁNOS                               |                                     |     |                                                                                                    |                                    |
|                                                                                                    | Anyja vezetékneve                   | Lakcím kiválasztása Törlése         |     |                                                                                                    |                                    |
|                                                                                                    | KISS                                | Értesítési cim                      |     |                                                                                                    |                                    |
|                                                                                                    | Anyja keresztneve                   |                                     |     |                                                                                                    |                                    |
|                                                                                                    | MÁRIA                               | Értesítési cím kiválasztása Törlése |     |                                                                                                    |                                    |
|                                                                                                    | Születési hely                      |                                     |     |                                                                                                    |                                    |
|                                                                                                    | BUDAPEST                            |                                     |     |                                                                                                    |                                    |
|                                                                                                    | Születési idő                       |                                     |     |                                                                                                    |                                    |
|                                                                                                    | 2000.01.01                          |                                     |     |                                                                                                    |                                    |
|                                                                                                    | Tovább Vissza                       |                                     |     |                                                                                                    |                                    |
|                                                                                                    |                                     |                                     |     |                                                                                                    |                                    |
|                                                                                                    |                                     |                                     |     |                                                                                                    |                                    |
| Ugefülzzigülar ÁSZF Adatvédelem<br>Üzerneheri a Lechner Norprofit Kit. az Építészeti és Építésügi Hely<br>Ninca verzitőlevél | ettes Állemtítárság megbizásából    |                                     | 200 | Burópai     Burópai     Surópai     S | Unió<br>acciália<br>TETÊS A JÓVÓBE |

\*A hivatali ügyek intézéséhez szükséges hivatali e-mail cím megadása a hivatali profilnál szükséges.

6. képernyőkép

A további adatok megadása nem kötelező.

A lakcíme, értesítési címe megadásához kattintson a "Lakcím kiválasztása", illetve az "Értesítési cím kiválasztása" gombra. A megnyíló "Cím keresése" felületen lehetősége van a rendszerben már eltárolt címadatok között keresni vagy – ha a keresés nem hozott találatot – új címet felvenni az "Új cím hozzáadása gombbal". A találati listában dupla kattintással válassza ki a megfelelő sort, ezzel a kapcsolat adatok közé bekerült az adat. (A Kapcsolati adatok címadatainak mezőből történő eltávolítását a "Törlése" gombbal tudja megtenni.)

Az adatok megadása után a "Tovább" gombbal tudja elmenteni az adatokat.

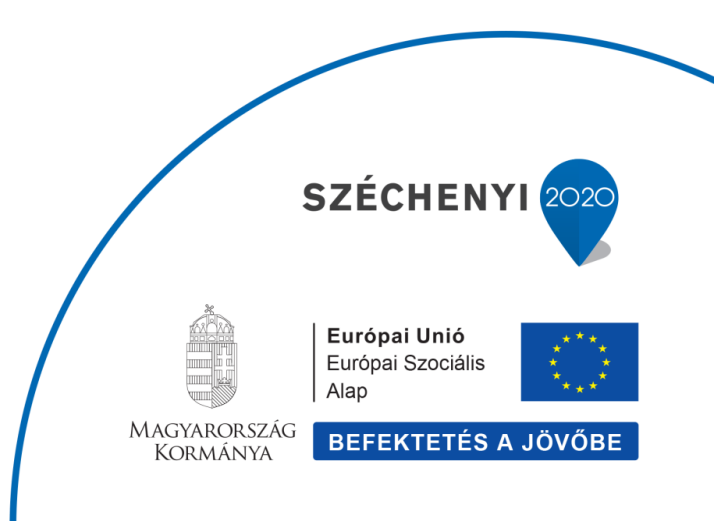

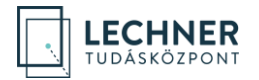

Ezzel a magánszemély szerepkörű felhasználó regisztrációja az OÉNY rendszerben megtörtént. Az aktuális szerepkör a jobb felső sarokban a felhasználó nevére kattintást követően lenyíló szerepkörválasztó felületen látható és kezelhető. (7. képernyőkép)

| \Xi 🔂 🔲 IDM — Jogosultságkezelő alkalmazás                                                                                                    | <mark>≊</mark> 0 | O Ügyfélszol | gálat Idó<br>1              | ökorlát<br>4:55                                                                 | KOVÁCS JÁ<br>Magánsze           | ANOS 🗸<br>emély |
|----------------------------------------------------------------------------------------------------|------------------|--------------|-----------------------------|---------------------------------------------------------------------------------|---------------------------------|-----------------|
| Profiljam                                                                                                    |                  |              | SZELEM<br>Magu<br>FELU<br>X | senkönök<br>jänszemél<br>naszenki<br>nasztvál.úl<br>Bealilítások<br>Kijelentkez | y<br>FIGK<br>:<br>:<br>é6       |                 |
| Dyfélszolgálat ÁSZF Adatvédelem      Dzemetleti a Lechner Nonprofit KITL az Építészéti és Építésügyi Helyettes Államíttikárság megbizásából Nincs verzilőkvél |                  | 2020         | MAGYARORSZ/<br>KORMANYA     | Európai<br>Európai<br>Alap<br>(G BEFER                                          | Unió<br>3zociális<br>TETÉS A JŐ | VÖBE            |

7. képernyőkép

A következő lépésekben a magánszemély regisztrációhoz tartozó adatok bővítése, módosítása, valamint szerepek beállítása kerül bemutatásra.

## Profiladatok megadása és módosítása

Az IDM Jogosultságkezelő alkalmazásba bejelentkezett felhasználó a bal felső sarokban, a "Profiljaim" menüben további profiladatokat, kamarai adatokat és szerepeket tud megadni.

Ehhez kattintson a "Profiljaim" menüpontra. (8. képernyőkép)

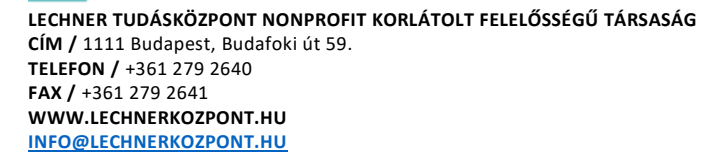

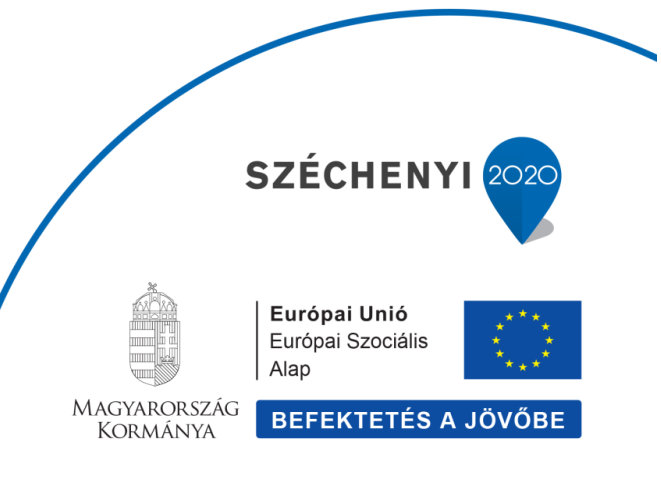

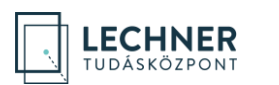

| ≡ .     | DN 🗔      | – Jogosultságkezelő alkalmazás                                                                                                    | <mark>≊</mark> 0 | Ö Ügyfélszolgálat | ldőkorlát<br>14:54 | KOVÁCS JÁNOS<br>Magánszemély                 |
|---------|-----------|----------------------------------------------------------------------------------------------------|------------------|-------------------|--------------------|----------------------------------------------|
| Profil  | aim       |                                                                                                    | _                |                   |                    |                                              |
|         |           |                                                                                                    |                  |                   |                    |                                              |
|         |           |                                                                                                    |                  |                   |                    |                                              |
|         |           |                                                                                                    |                  |                   |                    |                                              |
|         |           |                                                                                                    |                  |                   |                    |                                              |
|         |           |                                                                                                    |                  |                   |                    |                                              |
|         |           |                                                                                                    |                  |                   |                    |                                              |
|         |           |                                                                                                    |                  |                   |                    |                                              |
|         |           |                                                                                                    |                  |                   |                    |                                              |
|         |           |                                                                                                    |                  |                   |                    |                                              |
|         |           |                                                                                                    |                  |                   |                    |                                              |
|         |           |                                                                                                    |                  |                   |                    |                                              |
|         |           |                                                                                                    |                  |                   |                    |                                              |
|         |           |                                                                                                    |                  |                   |                    |                                              |
| HARTING | L. UCHIER | Dyzletszolgálat ÁSZF Adatvédelem<br>Dzereneteti a Lechner Norprofit KTL az Építészeti és Építésügyi Helyettes Államtitikárság megbízásábol<br>Nincs verzőlévet |                  | MAGYAR<br>KORM    | ORSZÁG<br>ÁNYA     | pal Unió<br>al Szociális<br>EKTETÉS A JÖVŐBE |

8. képernyőkép

#### Személyes és kapcsolati adatok

A lenyíló lehetőségek közül a "Privát profilom"-at választva a felhasználó megtekintheti a "Személyes adatok" blokkban az OÉNY ID azonosítóját, valamint az ügyfélkapus adatait. Emellett a regisztráció során megadott "Kapcsolati adatok" láthatók, és a korábban bemutatott módon módosíthatók. Amennyiben az adatokat módosította, kattintson a "Mentés" gombra. (9. képernyőkép)

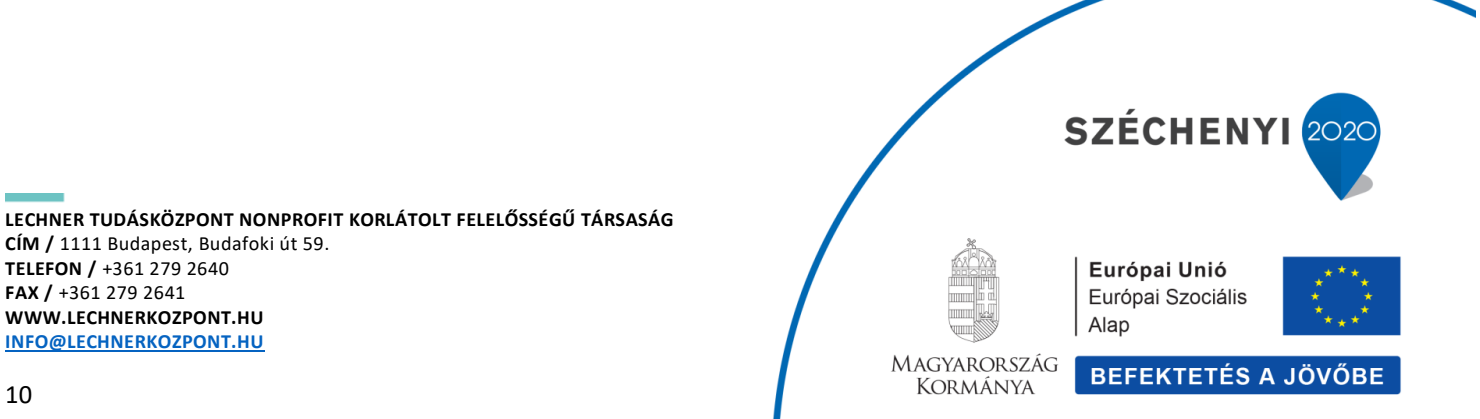

CÍM / 1111 Budapest, Budafoki út 59. TELEFON / +361 279 2640 FAX / +361 279 2641 WWW.LECHNERKOZPONT.HU INFO@LECHNERKOZPONT.HU

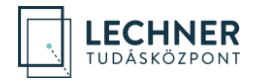

| = 🗋 🗔 📼             | I — Jogosultságkezelő alkalmazás                                              |                                               | ⊠0 | Ügyfélszolgálat | Időkorlát<br>7:55 | KOVÁCS JÁNOS<br>Magánszemély |
|---------------------|-------------------------------------------------------------------------------|-----------------------------------------------|----|-----------------|-------------------|------------------------------|
| Profiljaim          |                                                                               |                                               |    |                 |                   |                              |
| Privát profilom     | Privát profilom                                                               |                                               |    |                 |                   |                              |
| Céges profiljaim    | Az OÉNY rendszerben az alábbi adatokkal van nyilvántartva, mint magánszemély. |                                               |    |                 |                   |                              |
| Hivatali profiljaim |                                                                               |                                               |    |                 |                   |                              |
|                     | Személyes adatok                                                              | Kapcsolati adatok                             |    |                 |                   |                              |
|                     | OÉNY ID                                                                       | Telefonszám 1                                 |    |                 |                   |                              |
|                     | 405                                                                           |                                               |    |                 |                   |                              |
|                     | Teljes név                                                                    | Telefonszám 2                                 |    |                 |                   |                              |
|                     | KOVACS JANOS                                                                  |                                               |    |                 |                   |                              |
|                     | Születési név                                                                 | E-mail cim *                                  |    |                 |                   |                              |
|                     | RUVACS JANUS                                                                  | anos.kovacs@teszt.nu                          |    |                 |                   |                              |
|                     | Anyja neve                                                                    | Lakcim                                        |    |                 |                   |                              |
|                     |                                                                               |                                               |    |                 |                   |                              |
|                     | BUDAPEST 2000.01.01                                                           | Lakcim kiválasztása Törlése<br>Értesítési cím |    |                 |                   |                              |
|                     |                                                                               |                                               |    |                 |                   |                              |
|                     |                                                                               | Értesítési cím kiválasztása Törlése           |    |                 |                   |                              |
|                     | Mentés                                                                        |                                               |    |                 |                   |                              |
|                     | Kamarai adatok                                                                |                                               |    |                 |                   |                              |
|                     | Magyar Építész Kamara Magyar Mérnök                                           | Kamara                                        |    |                 |                   |                              |

9. képernyőkép

### Regisztráció szervezethez

Az IDM Jogosultságkezelő alkalmazásba bejelentkezett felhasználó a "Profiljaim" menü "Hivatali profiljaim" menüpontban (10. képernyőkép) tudja szervezeti regisztrációját rögzíteni.

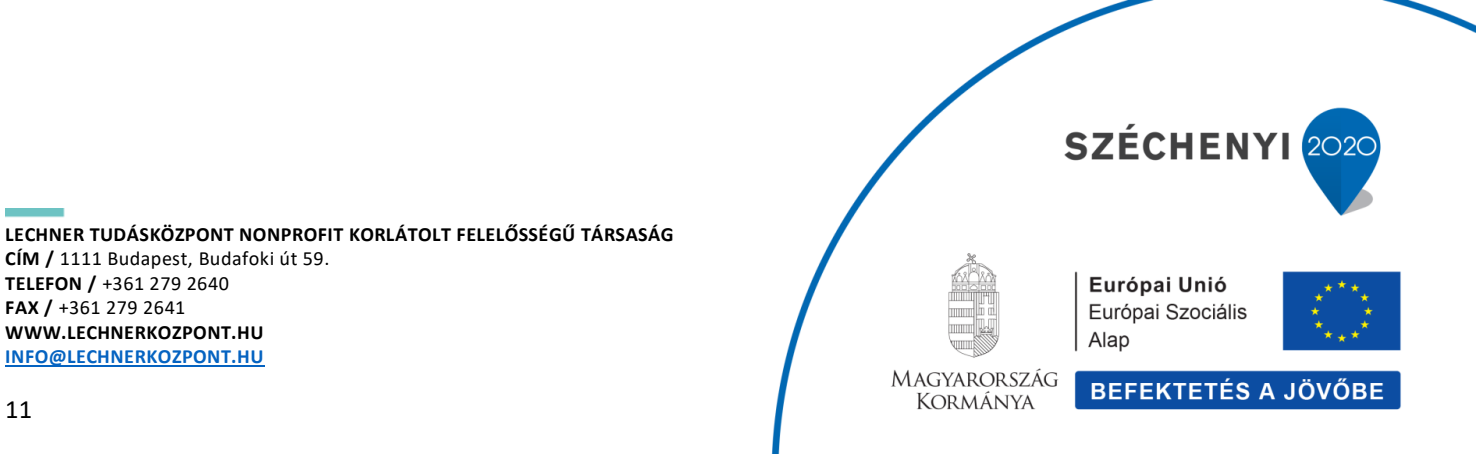

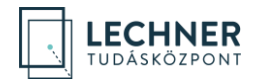

| ≡ 🗋 💽 IDM-Je                                          | ogosultságkezelő alkalmazás                                                                                                    |                                                                                                    |                                   | 20 | <ul> <li>Ügyfélszolgálat</li> </ul> | ldőkorlát<br>13:27                                                                                                    | KOVACS JANOS<br>Magánszemély             |
|-------------------------------------------------------|----------------------------------------------------------------------------------------------------|----------------------------------------------------------------------------------------------------|-----------------------------------|----|-------------------------------------|----------------------------------------------------------------------------------------------------|------------------------------------------|
| Profijaim                                             |                                                                                                    |                                                                                                    |                                   |    |                                     |                                                                                                    |                                          |
| Prvat profilom<br>Céges portugin<br>Hivatal profiloin | Hivatali profiljalm<br>Havannek halankozzerevestketer siacosokok hvek<br>Havannek kalankozzerevestketer siacosokok hvek<br>A regestratedos (a caravezeter<br>Port alagoza<br>(a gas aktr algoza)<br>(a gas aktr algoza)<br>(b stata kalankoz)<br>(b stata kalankoz)<br>(b st | enysiget til de fordanti az CENY tendszerben, aktor re<br>y kejnedőle.<br>I a rendszer kszgont sammisztéktora tudja juliáhagjul. | pisztrálnia kell magist azokhoz a |    |                                     |                                                                                                    |                                          |
| i Dav                                                 | Hiszolgálat ÁSZP Adatvédelem<br>meltete a Lechner Nonprofit Kh. az Építészeti és Építésügyi Helyettes Ál<br>as verzilőlevél                                                                                                    | lamttöldeság megbizásából                                                                                                    |                                   |    |                                     | Basely<br>Basely<br>Ba | at Unió<br>2 Saccasa<br>INTETÉS A JÓVÓBE |

10. képernyőkép

A "Hivatali profiljaim" felületen tekintheti meg, amennyiben már rendelkezik "hivatali" (szervezeti) regisztrációval.

Új szervezeti regisztrációt a "Regisztráció új szervezethez" gomb megnyomásával tud indítani. Ezzel megnyílik a "Szervezet kiválasztása" felület. (11. képernyőkép)

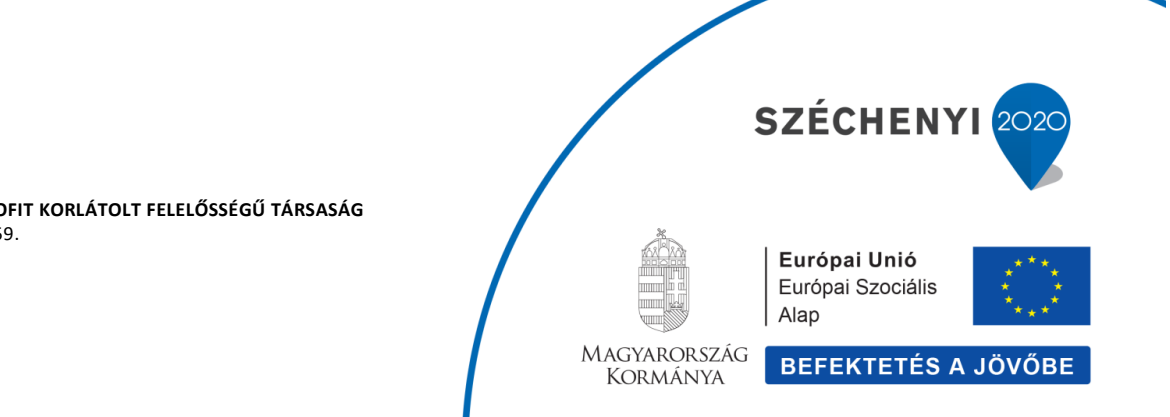

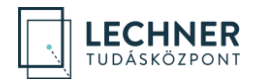

| = 🗋 🗋 юм-з       | ogosultságkezelő alkalmazás                                                                              |                                                         |                        | ^<br>Szervezet kiválasztása |
|------------------|----------------------------------------------------------------------------------------------------|---------------------------------------------------------|------------------------|-----------------------------|
| Profijsim        |                                                                                                    | <br>Név                                                 |                        |                             |
| Privát profilom  | Hivatali profiljaim                                                                                      |                                                         |                        | Megye                       |
| Céges profiljaim | Ha valamely hivatalhoz/szervezethez kapcsolódó tev<br>hivatalokhoz/szervezetekhez, melyeknek dolgozója v | Járás                                                   |                        |                             |
|                  | A regisztrációt a hivatal/szervezet adminisztrátora va                                                   | igy a rendszer központi adminisztrátora tudja jóváhagye | Település              |                             |
|                  | A promi csak jovanagyast kovetoen nasznamato.<br>Regisztráció új szervezethez                            |                                                         | Keresés Szűrők törlése |                             |
|                  | Profit allapota                                                                                          | Szervezet név                                           |                        |                             |
|                  | Új vagy aktív dolgozó 🗸 🗸                                                                                |                                                         |                        |                             |
|                  | Keresés Szűrők törlése                                                                                   |                                                         |                        |                             |
|                  | Nincs megjelenithető hivatali profilja.                                                                  |                                                         |                        |                             |
|                  |                                                                                                    |                                                         |                        |                             |
|                  |                                                                                                    |                                                         |                        |                             |
|                  |                                                                                                    |                                                         |                        |                             |
|                  |                                                                                                    |                                                         |                        |                             |
|                  |                                                                                                    |                                                         |                        |                             |
|                  |                                                                                                    |                                                         |                        |                             |
|                  |                                                                                                    |                                                         |                        |                             |
|                  |                                                                                                    |                                                         |                        |                             |
|                  |                                                                                                    |                                                         |                        |                             |
| A [] 00          | félszolailet ÁSZF Adatvédelem                                                                            |                                                         |                        |                             |
| Gare             | melleti a Leoner Norprofi Klt. az Építészeti és Építésügy Helyettes<br>cs veződévél                      | Áðarntríkárság megbizásaból                             |                        |                             |

11. képernyőkép

Keressen rá a szervezetre, amelyhez regisztrálni kíván. (Javasoljuk, hogy csak a "Név" mezőben adjon meg keresési feltételt, a szervezetek többi adatát nem minden esetben tartalmazza a rendszer, így az azokra történő keresés nem hoz eredményt.)

A keresőmező(k) kitöltése után kattintson a "Keresés" gombra, a találati listában kattintson a keresett szervezet sorára, majd a "Szervezet kiválasztása" gombra. (12. képernyőkép)

(Új szervezet rögzítésére csak a Lechner Tudásközpont adminisztrátorának van lehetősége, amennyiben a keresett szervezetet nem találja, jelezze azt a Lechner Tudásközpont felé.)

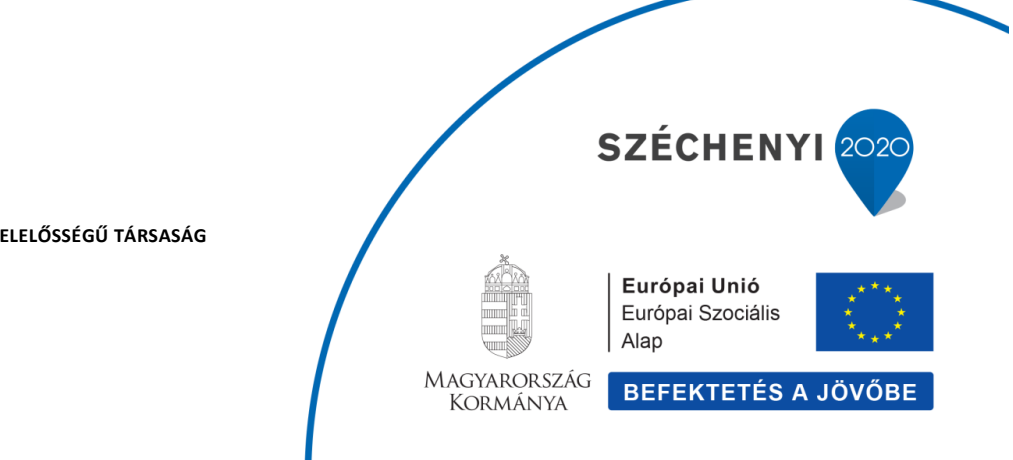

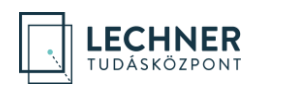

| = 🔂 🗔 IDM – Joy                                            | gosultságkezelő alkalmazás                                                                                                    |                                                                                                    |                                | Szervezet kiválas                           | sztása   |
|------------------------------------------------------------|----------------------------------------------------------------------------------------------------|----------------------------------------------------------------------------------------------------|--------------------------------|---------------------------------------------|----------|
| Profiljaim                                                 |                                                                                                    |                                                                                                    |                                | Név                                         | teszt    |
| Privát profilom<br>Céges profiljalm<br>Hivatali profiljalm | Hivatali profiljaim<br>Ai viaimiy hindhite, tasineashe kapasaladi ku<br>hindhita kapasaladi<br>Ai vigati dala kahati kapevala ku<br>profil casi (vinhagelat kuvetan kasakaka)<br>Right Kahada<br>Right Kahada<br>Rig | enyalget kiván tovjatol az CÉNY rendszerben, akkor re<br>ja kornekýn<br>a rendszer Algopoli adminisztrátora tudja (óváhagen).<br>Bzernezet név | gistrálnia kal magát azoktor a | Megye<br>Járás<br>Település<br>Keresés Szür | Next     |
|                                                            | (a) Addre sequence     (c) Addre Series      (c) Addre Series                                                                                                    |                                                                                                    |                                | nenn, neide Stavey                          |          |
| Ugyfe<br>Uzem<br>Nincs                                     | <mark>Hszolgálat ÁSZF Adatvédelem</mark><br>nebeni a Lechner Nonprofit Kfi. az Építészeti és Építésügyi Helyettes Ál<br>s versőlevel                                                                                                    | Barnttkárság megbizásából                                                                                                    |                                | Szervezet kiválaszt                         | iósa 🗸 🗸 |

12. képernyőkép

A szervezet kiválasztásával bezárul a keresőfelület, és a "Hivatali profil létrehozása" felületen megjelenik a kiválasztott szervezet, alatta pedig lehetősége van a felhasználónak a szervezeti regisztrációhoz tartozó adatainak rögzítésére. (13. képernyőkép)

Amennyiben a felületen az olvasható, hogy "A szervezetnél jelenleg nincs kijelölve felhasználó adminisztrátor." a regisztráció tovább folytatható. Ebben az esetben a regisztráció elvégzése után vegye fel a kapcsolatot a Lechner Tudásközponttal.

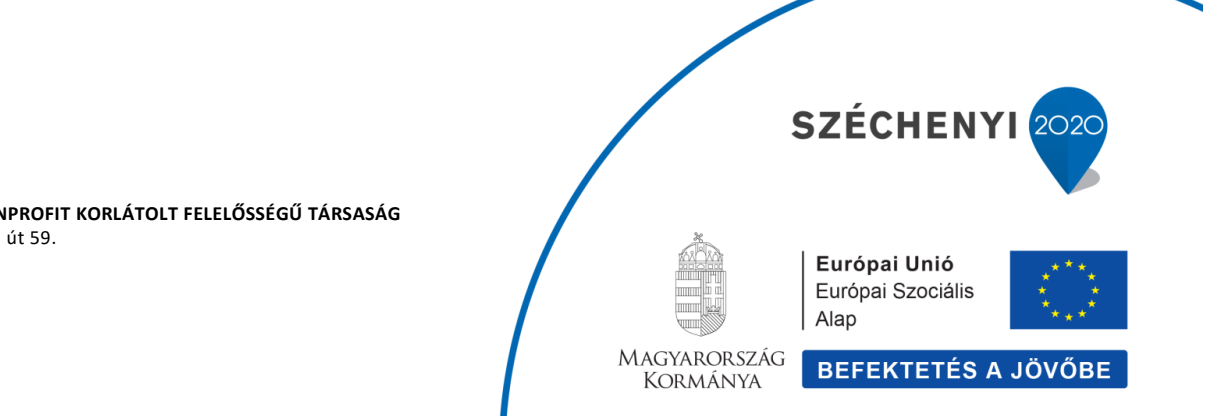

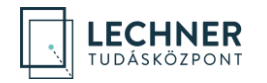

| E 🗋 🗐 IDM – Joge                                           | osultságkezelő alkalmazás                                                                                                    |                                                                                                    | =0 | Ügyfélszolgálat | ldőkorlát<br>11:35      | KOVÁCS JÁNOS<br>Maglinszemély |
|------------------------------------------------------------|----------------------------------------------------------------------------------------------------|----------------------------------------------------------------------------------------------------|----|-----------------|-------------------------|-------------------------------|
| Profiljalm                                                 |                                                                                                    |                                                                                                    |    |                 |                         |                               |
| Privät profilom<br>Céges profiljaim<br>Hivatali profiljaim | Hivatali profil létrehozása<br>Ha salany hinathar, vag zarvatelha kapcsolód tevilennyskyrt kiúri foty<br>wag zarvatelista nejvenenk közgöző vag várinstélle.<br>A regisztrációt a hivazi adminisztrátora vagy a rendszar közporti adminisztráto<br>A profi csak jóránagyást követlen hazmálnató.<br>Kiválasztott szervezet | atri az OENY rendszerben, akkor regisztsálnia kelt magik azekinoz a hivatalostnoz<br>ra tudja jóváhagyni. |    |                 |                         |                               |
|                                                            | Teszt Hatóság<br>Szervezet módosítása                                                                                                    |                                                                                                    |    |                 |                         |                               |
|                                                            | Személyes adatok<br>Teljes név                                                                                                    | Munkahelyi adatok<br>E-mail *                                                                             |    |                 |                         |                               |
|                                                            | KUVACS JANOS<br>Születési név<br>KOVÁCS JÁNOS                                                                                                    | er  <br>Telefonszám 1 *                                                                                   |    |                 |                         |                               |
|                                                            | Anyja neve<br>KISS MÁRIA                                                                                                    | Telefonszám 2                                                                                             |    |                 |                         |                               |
|                                                            | Született<br>BUDAPEST, 2000.01.01 01:00                                                                                                    | Fax                                                                                                    |    |                 |                         |                               |
|                                                            | 0ÉNY ID<br>405                                                                                                    | Beosztás *                                                                                                |    |                 |                         |                               |
|                                                            | Megjegyzés                                                                                                    |                                                                                                    |    |                 |                         |                               |
|                                                            | Regisztzáció Mágsem                                                                                                    |                                                                                                    |    |                 |                         |                               |
| Dgyfels                                                    | zzógálat ÁSZF Adatvédelem                                                                                                    |                                                                                                    |    |                 | Európa<br>Durópa<br>Mas | li Unió<br>Ezosiális          |

13. képernyőkép

A "Személyes adatok" blokk automatikusan töltődik az ügyfélkapus adatokkal, illetve a felhasználó OÉNY ID-jával, melyek módosítására nincs lehetőség.

A felhasználóra vonatkozó szervezeti adatok a "Munkahelyi adatok" blokkban adhatók meg. Az "Email", "Telefonszám 1" és "Beosztás" mezők kitöltése kötelező, ezek megadása nélkül a regisztráció nem fejezhető be. (14. képernyőkép)

# FONTOS: A szervezeti szerepkörhöz kötődő értesítéseket az itt megadott munkahelyi e-mail címre fogja küldeni a rendszer.

Miután megadta legalább a kötelező adatokat, kattintson a "Regisztráció" gombra. (A szervezeti regisztráció elvetését a "Mégsem" gombbal tudja megtenni.)

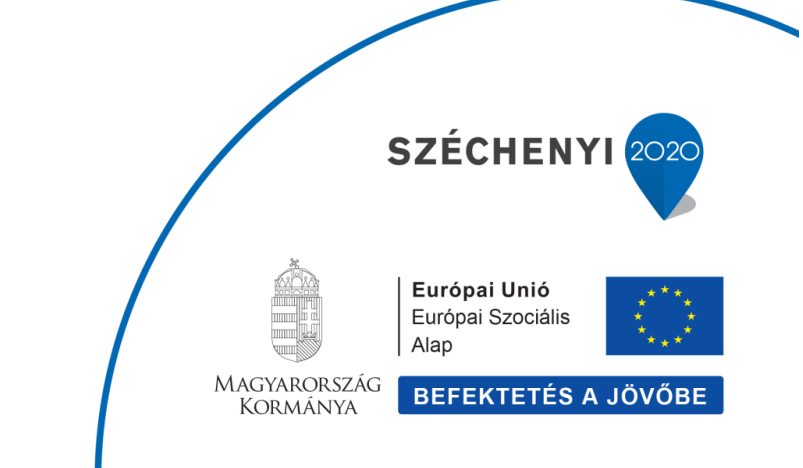

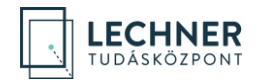

| ≡ 🗋 💽 IDM – Joge                        | osultságkezelő alkalmazás                                                                                                    |                                                                                          | ≊ <mark>o</mark> © Ügyfékszolgálat 14:56 Megánszemély |
|-----------------------------------------|----------------------------------------------------------------------------------------------------|------------------------------------------------------------------------------------------|-------------------------------------------------------|
| Profiljaim                              |                                                                                                    |                                                                                          |                                                       |
| Privát profilom                         | Hivatali profil létrehozása                                                                                                    |                                                                                          |                                                       |
| Céges profiljaim<br>Hivatali profiljaim | Ha valamely hivatalhoz vagy szervezethez kapcsolódó tevékenységet ki<br>vagy szervezetekhez, melyeknek dolgozója vagy képviselője.<br>A regisztrációt a hivatal adminisztrátora vagy a rendszer központi admin | ván folytatní az OÉNY rendszerben, akkor regisztrálnia kell magát azokhoz a hivatalokhoz |                                                       |
|                                         | A profil csak jóváhagyást követően használható.                                                                                                    |                                                                                          |                                                       |
|                                         | Kiválasztott szervezet<br>Teszt Halóság<br>Szervezet módosítása                                                                                                    |                                                                                          |                                                       |
|                                         | Személyes adatok<br>Telles név                                                                                                    | Munkahelyi adatok<br>E-mali ^                                                            |                                                       |
|                                         | KOVÁCS JÁNOS                                                                                                    | janos kovacs@teszthatosag.hu                                                             |                                                       |
|                                         | Születési név                                                                                                    | Telefonszám 1 *                                                                          |                                                       |
|                                         | KOVÁCS JÁNOS                                                                                                    | 06-20/111-1111                                                                           |                                                       |
|                                         | Anyja neve                                                                                                    | Telefonszám 2                                                                            |                                                       |
|                                         | KISS MÁRIA                                                                                                    |                                                                                          |                                                       |
|                                         | Született                                                                                                    | Fax                                                                                      |                                                       |
|                                         | BUDAPEST, 2000.01.01 01:00                                                                                                    |                                                                                          |                                                       |
|                                         | OÉNY ID                                                                                                    | Beosztás *                                                                               |                                                       |
|                                         | 405                                                                                                    | ügyintéző                                                                                |                                                       |
|                                         | Megjegyzés                                                                                                    |                                                                                          |                                                       |
|                                         |                                                                                                    |                                                                                          |                                                       |
|                                         | Regisztráció Mégsem                                                                                                    |                                                                                          |                                                       |
| i Dayfel                                | szolgálat ÁSZF Adatvédelem<br>Inni a Lachara Karasztift Kit az Éritkészeti és Éritkeséne kielvenes Éternetékéseke ment                                                                                         | interioral                                                                               | Energia Santa<br>Energia Santa<br>Energia Santa       |

14. képernyőkép

Ezzel megtörténik a regisztráció, és a felhasználó "Szervezeti profiljaim" felületén látható táblázatban megjelenik a szervezet. (15. képernyőkép)

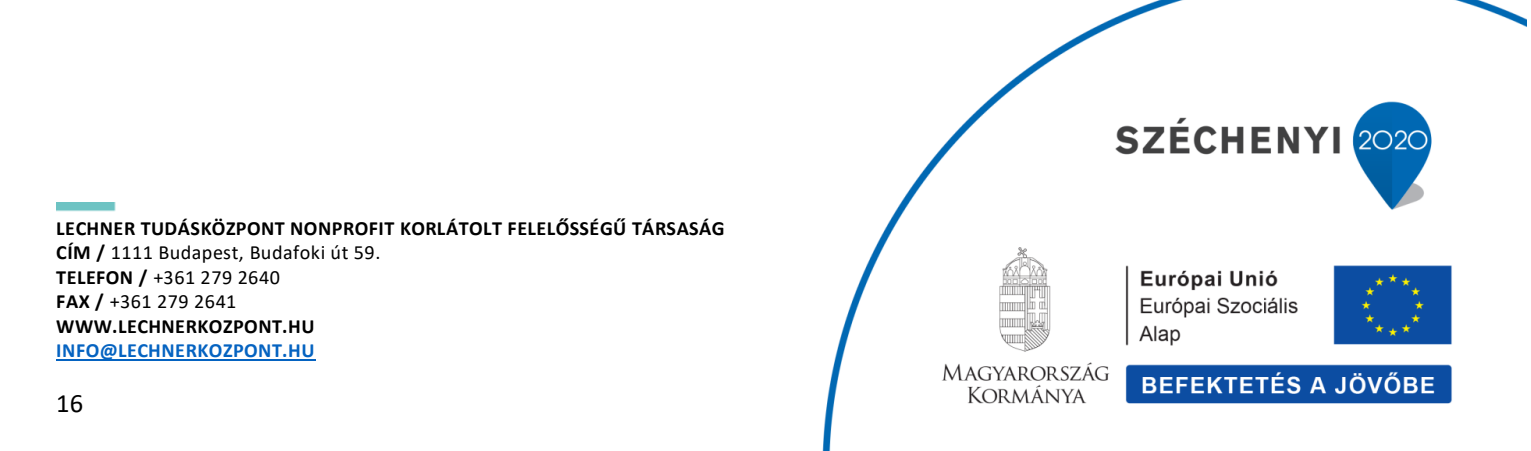

| 🕕 🗔 юм-э                                                                       | ogosultságkezelő alkalmazás                  |                                                                                  |                                                 | 🗳 Ogyfélszolgálat 14:54 | Magánszerr |
|--------------------------------------------------------------------------------|----------------------------------------------|----------------------------------------------------------------------------------|-------------------------------------------------|-------------------------|------------|
| rotiljaim                                                                      |                                              |                                                                                  |                                                 |                         |            |
| rivát profilom                                                                 | Hivatali profiljaim                          |                                                                                  |                                                 |                         |            |
| éges profiljaim                                                                | Ha valamely hivatalhoz/szervezethez kapcs    | olódó tevékenységet kíván folytatni az OÉNY rendsz                               | rtzen, akkor regisztrálnia kell magát azokhoz a |                         |            |
| ivatali profiljaim                                                             | hivatalokhoz/szervezetekhez, melyeknek do    | igozója vagy képviselője.<br>Istárova a szaraszt kilonesti a desisionteltere ker | the tabulation around                           |                         |            |
|                                                                                | A regisztraciót a invatai/szervezet adminisz | tratora vagy a renoszer központi adminisztratora tuc                             | a jovanaým.                                     |                         |            |
|                                                                                | Regisztrácjó úl szervezethez                 |                                                                                  |                                                 |                         |            |
|                                                                                | regiszneoro uj szervezenez                   |                                                                                  |                                                 |                         |            |
| efgiam<br>with profilem<br>with profilem<br>value profileim<br>value profileim | Profil állapota<br>Úl vagy aktiv dolgozó     | Szervezet név                                                                    | Beosztás                                        |                         |            |
|                                                                                | of regy error angles o                       |                                                                                  |                                                 |                         |            |
|                                                                                | Korcsés Szűrők törlése                       |                                                                                  |                                                 |                         |            |
|                                                                                | PROEIL ÁLLAPOTA *                            | SZERVEZET NÉV *                                                                  | ppneztje*                                       |                         |            |
|                                                                                |                                              | occurrent filter                                                                 | DECOMPROY                                       |                         |            |
|                                                                                | uj berepo                                    | Teszt Hatosag                                                                    | ugyintezo                                       |                         |            |
|                                                                                |                                              |                                                                                  |                                                 |                         |            |
|                                                                                |                                              |                                                                                  |                                                 |                         |            |
|                                                                                |                                              |                                                                                  |                                                 |                         |            |
|                                                                                |                                              |                                                                                  |                                                 |                         |            |
|                                                                                |                                              |                                                                                  |                                                 |                         |            |
|                                                                                |                                              |                                                                                  |                                                 |                         |            |
|                                                                                |                                              |                                                                                  |                                                 |                         |            |
|                                                                                |                                              |                                                                                  |                                                 |                         |            |
|                                                                                |                                              |                                                                                  |                                                 |                         |            |
|                                                                                |                                              |                                                                                  |                                                 |                         |            |

15. képernyőkép

(A szervezeti regisztráció jóváhagyását adminisztrátorok végzik, a szerepkörök kiosztására is nekik van jogosultságuk.)

A táblázatban szereplő regisztrációk valamely sorára kattintva a felületen megjelennek a szervezeti regisztrációhoz tartozó adatok, ahol a felhasználónak lehetősége van a munkahelyi adatok módosítására, melyeket a "Mentés" gomb megnyomásával tud rögzíteni, illetve a "Felhasználó szerepei" blokkban láthatók az adminisztrátor által kiosztott szerepek. (16. képernyőkép)

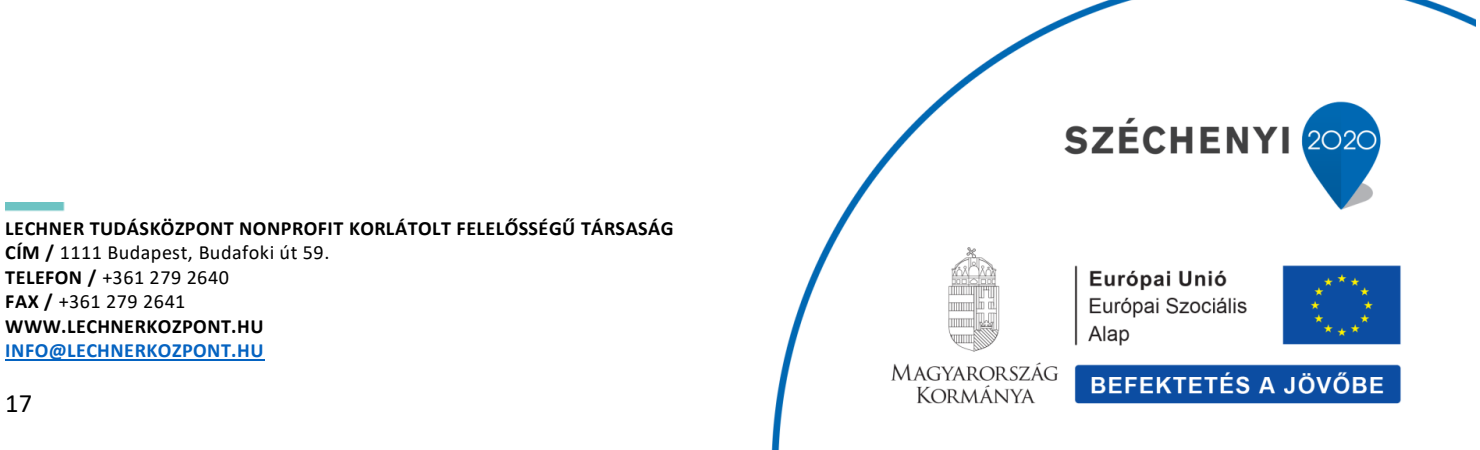

ECHNER TUDÁSKÖZPONT

| Tet statis          Tet statis         Tet statis                                                                                                    | IDM — Jo | ogosultságkezelő alkalmazás   |                |                              |         |                                    |  | =0 | Ügyfélszolgálat | ldőkorlát<br>11:32 | KOVÁI<br>Maga            |
|----------------------------------------------------------------------------------------------------|----------|-------------------------------|----------------|------------------------------|---------|------------------------------------|--|----|-----------------|--------------------|--------------------------|
| Terretories          Terretories         Second Second Seco                                                     |          |                               |                |                              |         |                                    |  |    |                 |                    |                          |
| For the stand is data          Secondly as data       Number of the stand is data       Number of the stand is data         Secondly as data       Condition of the stand is data       Number of the stand is data         Tige size       Condition of the stand is data       Number of the stand is data         Tige size       Telescand is data       Number of the stand is data         Tige size       Telescand is data       Number of the stand is data         Tige size       Telescand is data       Number of the stand is data         Stand is data       Exection is data       Number of the stand is data         Stand is data       Exection is data       Image of the stand is data         Stand is data       Exection is data       Image of the stand is data         Stand is data       Exection is data       Image of the stand is data         Stand is data       Exection is data       Image of the stand is data         Stand is data       Exection is data       Image of the stand is data         Stand is data       Exection is data       Image of the stand is data         Stand is data       Exection is data       Image of the stand is data         Stand is data       Exection is data       Image of the stand is data         Stand is data       Exection is data       Image of the stand is data                                                                                                    |          | Teszt Hatóság                 |                |                              |         |                                    |  |    |                 |                    |                          |
| Image: Second Second                             |          | Felbasználó adatai            |                |                              |         |                                    |  |    |                 |                    |                          |
| and secure yes atoms, methaning y atoms, methaning y atoms, methani | m        | Constitute edutation          |                | Munkahahi adatah             | A       | dia in farma é a i é la            |  |    |                 |                    |                          |
| 40         important         Advision (Advised Advised Advise                                       | aim      | OÉNY ID                       |                | E-mail *                     | Igén    | weive: 2020.10.21 15:14            |  |    |                 |                    |                          |
| Tejeniv         Telenovaln           Novkoz SAkoba         0 600111111           Statieti ale         Telenovaln           Statieti ale         Telenovaln           Statieti ale         Telenovaln           Statieti ale         Telenovaln           Statieti ale         Telenovaln           Statieti ale         Telenovaln           Statieti ale         Telenovaln           Statieti ale         Telenovaln           Statieti 2000 H01         Bystetici           Bustatieti 2000 H01         Bystetici           Statieti 2000 H01         Bystetici           Statieti 2000 H01         Bystetici           Statieti 2000 H01         Bystetici           Statieti 2000 H01         Bystetici           Statieti 2000 H01         Bystetici           Statieti 2000 H01         Bystetici           Statieti 2000 H01         Bystetici           Statieti 2000 H01         Bystetici           Statieti 2000 H01         Bystetici           Statieti 2000 H01         Bystetici           Statieti 2000 H01         Bystetici           Statieti 2000 H01         Bystetici           Statieti 2000 H01         Bystetici           Statieti 2000 H01         Byst                                                                                                    |          | 405                           |                | janos.kovacs@teszthatosag.hu | Jóvi    | ihagyva: 2020.10.21 15:15          |  |    |                 |                    |                          |
| worklos Jukos         0020111-111           szietiei ne         Tetfoszin 3           Korklos Jukos         0           Korklos Jukos         0           Kork                                                                                                    |          | Teljes név                    |                | Telefonszám 1                |         |                                    |  |    |                 |                    |                          |
| Statistic for         Telefondia           Norda: Skola         E           Statistic         E           Statistic         Statistic           Statistic         Statistic           Statistic         Statistic           Statistic         Statistic           Statistic         Statistic           Statistic         Statistic                                                                                                    |          | KOVÁCS JÁNOS                  |                | 06-20/111-1111               |         |                                    |  |    |                 |                    |                          |
| Norder: JANOG         Fat           Argina reve         Fat           NSS MARA         Image: Comparing the second of the second of the se                                                                                                    |          | Születési név                 |                | Telefonszám 2                |         |                                    |  |    |                 |                    |                          |
| Angia yawe       Fat         NIS MARIA       Image: Control of the control of the control of the                                                                         |          | KOVÁCS JÁNOS                  |                |                              |         |                                    |  |    |                 |                    |                          |
| xiss Mala       image: constance         statett       image: constance         modernic       image: constance         modernic       image: constance         modernic       image: constance         filting:       Profit Modernic         starting:       modernic         filting:       modernic         starting:       modernic         starting:       modernic         starting:       modernic         starting:       modernic         starting:       modernic         modernic       modernic         starting:       modernic         starting:       modernic         star                                                                                                    |          | Anyja neve                    |                | Fax                          |         |                                    |  |    |                 |                    |                          |
| Statett     Buesds*       BULANEST 20000101     Bayreled       Meglogycis       Image: Status and States and States and                                                                                                   |          | KISS MÁRIA                    |                |                              |         |                                    |  |    |                 |                    |                          |
| BUGARYEST 2020-01-01       Ogymet/d         Msglegysis         File         Statusz       Post Buddes         Felhasználó szerepel         Státusz       SZEREP         Szeregocoport Vezelő         Érvínyves       Poglamestevak         Visszarvonálog         Oppfilozópila: ASZ       Adarcióom                                                                                                    |          | Született                     |                | Beosztás *                   |         |                                    |  |    |                 |                    |                          |
| Meginggels<br>Techtsználó szerepel<br>Stártusz szerepe szartERÜLET MATÓRÓR ÉRVÁNYES<br>v Szerepcsoport Vezelő<br>Érvinyes Pogiamestenek 3000.10.21.15.16<br>v Stártysovanálog 4000                                                                                                    |          | BUDAPEST 2000-01-01           |                | ügyintéző                    |         |                                    |  |    |                 |                    |                          |
| Total       Statusz     SZEREP       Statusz     SZEREP       Statusz     SZEREP       Szergosopert Vezelő       Évényes     Pojármetesek       2000 16.2 1 18 16-<br>visszeneklego                                                                                                    |          | Megjegyzés                    |                |                              |         |                                    |  |    |                 |                    |                          |
| Tethasmáló szerepel         Státusz       szerepc sgavtzelőlet         szerepcsoport Vexelő         Érvínyes       Pojármestvek         2000 10.01 15 16-<br>visszerontásgi         Szerepcsoport Vexelő                                                                                                    |          |                               |                |                              |         |                                    |  |    |                 |                    |                          |
| Events         Pend Edition           STATUSZ         SZEREP         SZERTERÜLET         HATÓRÓR         Érvényves           * Szerepcsoport Vezelő                                                                                                    |          |                               |                |                              |         |                                    |  |    |                 |                    |                          |
| Felhasználó szerepel           státusz         szerepcsgort Veető           - Szerepcsgort Veető         2000 10.21 15 16-<br>visszerondsig           Érvínyes         Poljatmetinek           Opříloszáják ASZ Admisére         2000 10.21 15 16-<br>visszerondsig                                                                                                    |          | Mentés Profil törlése         |                |                              |         |                                    |  |    |                 |                    |                          |
| Statusz         Szerterület         Hatókón         Birkönnes           - Szeregissport. Vezelő         2020.10.21.15.16-<br>visszeronkisg                                                                                                    |          | Felhasználó szerep            | ei             |                              |         |                                    |  |    |                 |                    |                          |
| Szeregocoport Vezető Evényes Pogármestenik Pogármestenik Optifizzójála: AS27 Adarciónim                                                                                                    |          | STÁTUSZ                       | SZEREP         | SZAKTERÜLET                  | HATÓKÖR | ÉRVÉNYES                           |  |    |                 |                    |                          |
| Enviryes         Polgármeterek         2020 10.21 10.14-<br>VIESZAVORÁSQ           Opříklavájšík AS7 Aderiáním         Image: Control of the second second secon                                                                       |          | ✓ Szerepcsoport: Vezető       |                |                              |         |                                    |  |    |                 |                    |                          |
| Dyrfelodylla AS27 Aderidolem                                                                                                    |          | Érvényes                      | Polgármesterek |                              |         | 2020.10.21 15:16-<br>visszavonásig |  |    |                 |                    |                          |
|                                                                                                    | Ügyf     | félszolgálat ÁSZF Adatvédelem |                |                              |         |                                    |  |    |                 | Európ              | yal Unió<br>ul Szociális |

16. képernyőkép

A "Profil törlése" gombbal lehetőség van a céges regisztráció törlésére. Ennek visszaállítására nincs lehetőség, a felhasználó újbóli regisztráció megtételével tud a szervezethez csatlakozni.

## Regisztráció céghez

18

Az IDM Jogosultságkezelő alkalmazásba bejelentkezett felhasználó a "Profiljaim" menü "Céges profiljaim" menüpontban (17. képernyőkép) – amennyiben még nem létezik a rendszerben az adott cég – fel tudja venni az általa képviselt céget, illetve már rögzített céghez tud regisztrálni.

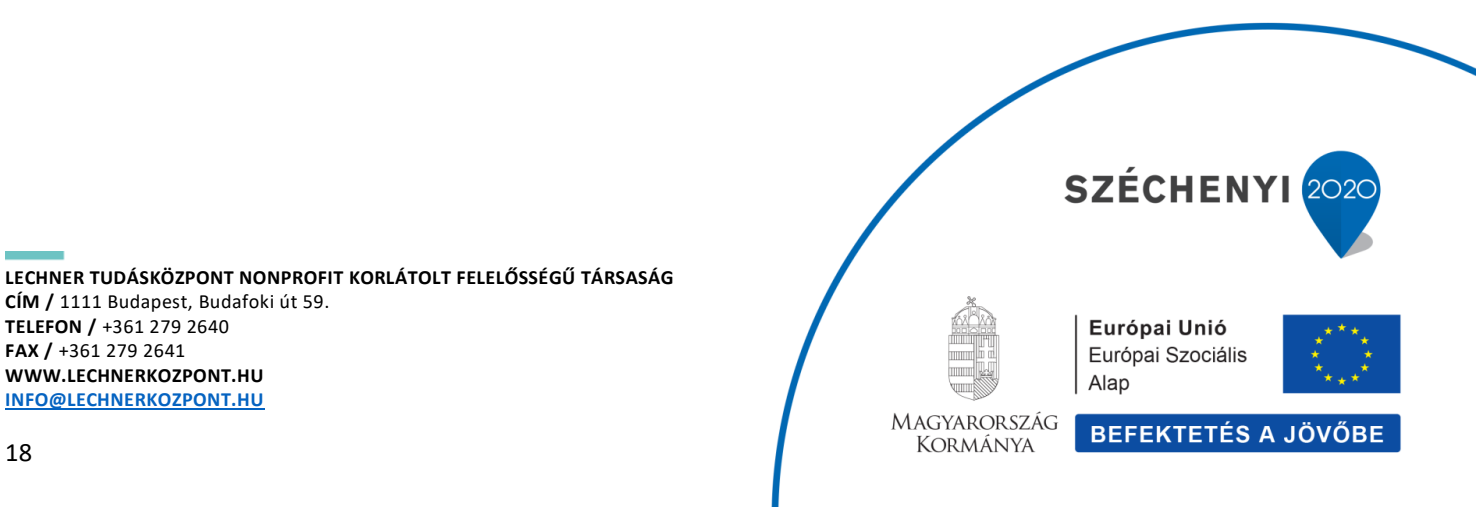

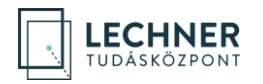

| ≡ 🗋 🖬 🗉             | M — Jogo:                        | sultságkezelő alkalmazás                                                                                                    |                                                          |                                            | <mark>≊</mark> 0 | Ö Ügyfélszolgálat   | ldőkorlát<br>14:42 | KOVÁCS JÁNOS V<br>Magánszemély                |
|---------------------|----------------------------------|----------------------------------------------------------------------------------------------------|----------------------------------------------------------|--------------------------------------------|------------------|---------------------|--------------------|-----------------------------------------------|
| Profiljaim          |                                  |                                                                                                    |                                                          |                                            |                  |                     |                    |                                               |
| Privát profilom     |                                  | Céges profiljaim                                                                                                    |                                                          |                                            |                  |                     |                    |                                               |
| Céges profiljaim    |                                  | Ha céges tevékenységet kíván folytatni az OÉNY rend                                                                          | iszerben, akkor regisztrálnia kell magát azokhoz a cégek | hez, melyeknek dolgozója vagy képviselője. |                  |                     |                    |                                               |
| Hivatali profiljain | n                                | A regisztrációt a cég adminisztrátora vagy a rendszer                                                                        | központi adminisztrátora tudja jóváhagyni.               |                                            |                  |                     |                    |                                               |
|                     |                                  | A profil csak jóváhagyást követően használható.                                                                              |                                                          |                                            |                  |                     |                    |                                               |
|                     |                                  | Regisztráció új céghez                                                                                                    |                                                          |                                            |                  |                     |                    |                                               |
|                     |                                  | Profil állapota                                                                                                    | Cégnév                                                   | Beosztás                                   |                  |                     |                    |                                               |
|                     |                                  | Új vagy aktív dolgozó 🗸                                                                                                    |                                                          |                                            |                  |                     |                    |                                               |
|                     |                                  | Keresés Szűrök törlése                                                                                                    |                                                          |                                            |                  |                     |                    |                                               |
|                     |                                  | Nincs megjeleníthető céges profilja.                                                                                         |                                                          |                                            |                  |                     |                    |                                               |
|                     |                                  |                                                                                                    |                                                          |                                            |                  |                     |                    |                                               |
|                     |                                  |                                                                                                    |                                                          |                                            |                  |                     |                    |                                               |
|                     |                                  |                                                                                                    |                                                          |                                            |                  |                     |                    |                                               |
|                     |                                  |                                                                                                    |                                                          |                                            |                  |                     |                    |                                               |
|                     |                                  |                                                                                                    |                                                          |                                            |                  |                     |                    |                                               |
|                     |                                  |                                                                                                    |                                                          |                                            |                  |                     |                    |                                               |
| Land Contract       | Ogyfélsz<br>Özemelte<br>Nincs ve | <b>tolgálat ÁSZF Adatvédelem</b><br>eti a Lechner Nonprofit Kít. az Építészeti és Építésügyi Helyettes <i>i</i><br>rziólevél | Államtitkárság megbizásából                              |                                            |                  | 2020 Масуле<br>Коки | ORSZÁG BEF         | pal Unió<br>eli Szociális<br>EKTETÉS A JÖVÖBE |

17. képernyőkép

A "Céges profiljaim" felületen tekintheti meg, amennyiben már rendelkezik céges regisztrációval.

Új céges regisztrációt a "Regisztráció új céghez" gomb megnyomásával tud indítani. Ezzel megnyílik a "Cég kiválasztása" felület. (18. képernyőkép)

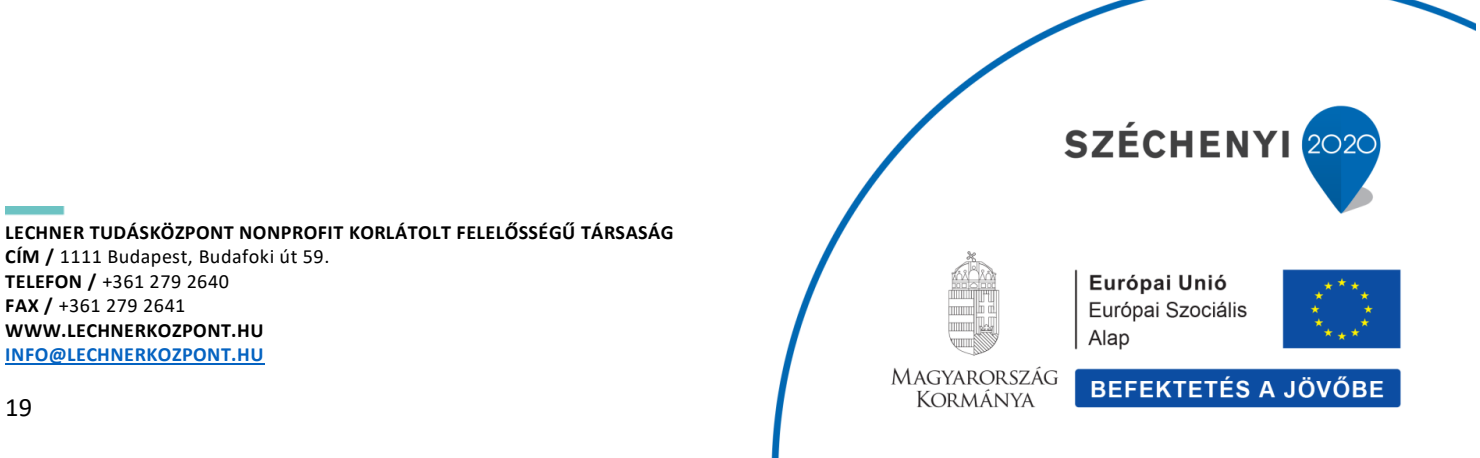

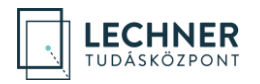

| ≡ 🗋 🗔 юм                                                   | logosultságkezelő alkalmazás                                                                                                    |                                                                                                |                                   | Cég kiválasztása                                    |
|------------------------------------------------------------|----------------------------------------------------------------------------------------------------|------------------------------------------------------------------------------------------------|-----------------------------------|-----------------------------------------------------|
| Profiljaim                                                 |                                                                                                    |                                                                                                | _                                 | Név                                                 |
| Privät profilom<br>Céges profiljaim<br>Hivatali profiljaim | Céges profiljaim<br>Ha céges tevékerységet kiván folytatni az DENY rendszer<br>A regisztrációt a cég adminisztrátora vagy a rendszer köz<br>A profil csak jóváhagyást követően használható.<br>Regisztráció új céghez | ben, akkor regisztrálnia kell magát azokhoz a cégek<br>ponti adminisztrátora tudja jóváhegyni. | hez, melyeknek dolgozója vagy kéc | Adószám<br>Cégjegyzékszám<br>Kerende Szürök törlése |
|                                                            | Viji vagy aktiv dolgozó                                                                                                    | egnev                                                                                          |                                   |                                                     |
| ucenter Og<br>Ni                                           | yfélazolgálat ÁSZF Adatvédelem<br>emelleti a Lachner Nonprofit K1t. az Építészeti és Építésügyi Helyettes Állar<br>ics verziólerei                                                                                    | titkárság megbizásából                                                                         |                                   |                                                     |

18. képernyőkép

Keressen rá a cégre, amelyhez regisztrálni kíván. Ezt a cég neve, adószáma, illetve cégjegyzékszáma alapján tudja megtenni. A keresőmező(k) kitöltése után kattintson a "Keresés" gombra.

Javasoljuk, hogy a keresés során először kevesebb feltétel megadásával próbálkozzon, majd ha így túl sok találatot kapott, akkor szűkítse a keresést további feltételek megadásával.

Amennyiben a találati lista tartalmazza a keresett céget, kattintson a sorára (19. képernyőkép), majd a "Cég kiválasztása" gombra.

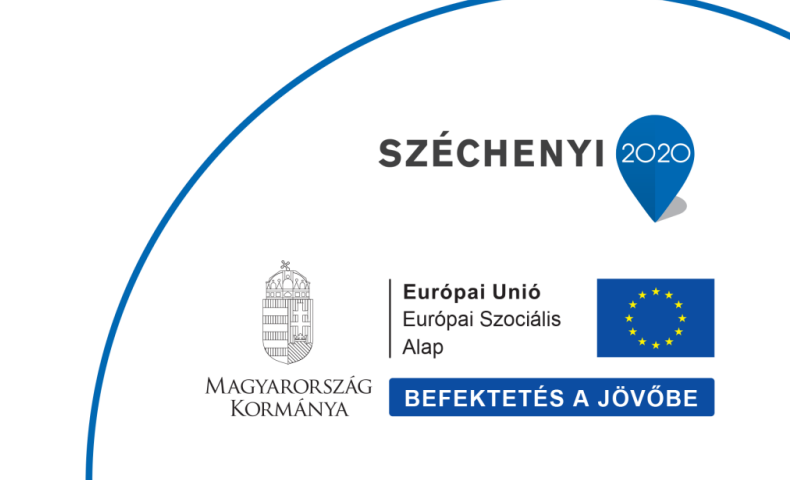

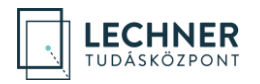

| ≡ <u>(</u> ] ⊡ IDM  | – Jogosultságkezelő alkalmazás                                                                                                    | Cég kiválasztása             |               |                   |
|---------------------|----------------------------------------------------------------------------------------------------|------------------------------|---------------|-------------------|
| Profiljaim          |                                                                                                    | Név                          | tonion 5 lift |                   |
| Privát profilom     | Céges profiljaim                                                                                                    | Adószám                      | tervezo kit.  |                   |
| Céges profiljaim    | Ha céges tevékenységet kíván folytatni az DÉNY rendszerben, akkor regisztrálnia kell magát azokhoz a cégekhez, melyeknek dolgozója vagy k                   | <sup>ar</sup> Cégiegyzékszám |               |                   |
| Hivatali profiljaim | A regisztrációt a cég adminisztrátora vagy a rendszer központi adminisztrátora tudja jóváhagyni.                                                            |                              |               |                   |
|                     | A profil csak jóváhagyást követően használható.                                                                                                    | Keresés Szűrők tö            | Új cég        |                   |
|                     | Regisztráció új céghez                                                                                                    |                              |               |                   |
|                     | Profil állapota Cégnév Beosztás                                                                                                    | NEV 🕻<br>Teszt Tervező Kft.  | ADOSZAM \$    | CEGJEGYZEKSZAM \$ |
|                     | Új vagy aktív dolgozó V                                                                                                    | Teszt Tervező Kft.           | 1111          | 1111              |
|                     | Kerevals Szürök törtése<br>Nincs megjeleníthető céges profilja.                                                                                             |                              |               |                   |
|                     | Ugyfélszolgálat ÁSZF Adatvédelem<br>Usenelteti a Lecher Nonprofit KR. az Épílészeti és Épílésügyi Helyettes Allanttitkárság megbizásából<br>Nincs vezzőleve | Cég kiválasztása             |               |                   |

19. képernyőkép

Amennyiben a találati lista nem tartalmazza a keresett céget, és a cég többi adatára történő további keresés sem hozott eredményt, kattintson az "Új cég" gombra, majd a megnyíló "Cég létrehozása" felületen adja meg a cég adatait. A felület valamennyi adatának megadása kötelező, csak ezt követően válik aktívvá a "Létrehozás" gomb. (20. képernyőkép)

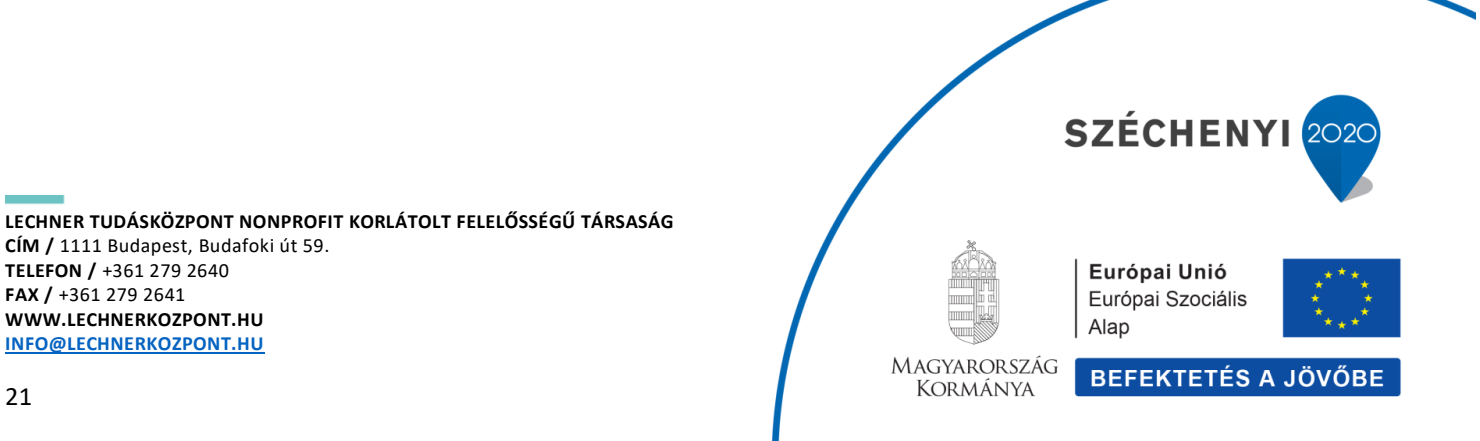

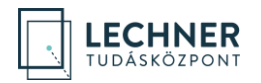

| = <u>.</u> 🗔 idm – J                                                     | logosultságkezelő alkalmazás                                                                                                    |                                                                                                    |                                                                                       | Cég létrehozása                                                                    |                                                                                               |
|--------------------------------------------------------------------------|----------------------------------------------------------------------------------------------------|----------------------------------------------------------------------------------------------------|---------------------------------------------------------------------------------------|------------------------------------------------------------------------------------|-----------------------------------------------------------------------------------------------|
| Prixitjaim<br>Prixit profilam<br>Céges profiljaim<br>Hivatali profiljaim | Céges profiljain<br>Ha cóges tevékerységet kiván folyta<br>A regisztrációt a cég adminisztrátora<br>A profil csak jóváhagyást követően h<br>Regisztráció tij céghoz<br>Potil állapota<br>Ú yagy aktiv dolgozó<br>Koresés<br>Szűrök törkése | rii az OÉNY rendszerben, akkor regisztrálnia kell m<br>vagy a rendszer központi adminisztrátora tudja jóv<br>esználható.<br>Cégnév | agát azokhoz a cégekhoz, melyeknek dolgozója vagy képviselőy<br>síhagyni.<br>Beceztás | Cég hosszű név *<br>Cég rövid név *<br>Adószám *<br>Cégjegyzékszám *<br>Létrehozás | U) Tervező Körlátolt Felelőségű Társaság<br>U) Tervező Kft.<br>11111111-1-11<br>11111111-1-11 |
| Uzer Uzer Uzer Nin                                                       | yfélszolgálat ÁSZF Adatvédelem<br>emelteti a Lechner Nonprofit Kft. az Építészeti és Ép<br>ncs verziólevél                                                                                                    | itésügyi Helyettes Államtitkárság megbizásából                                                                                     |                                                                                       |                                                                                    |                                                                                               |

20. képernyőkép

A cég kiválasztásával, illetve új cég létrehozásával bezárul a kereső-, illetve az új cég létrehozására szolgáló felület, és a "Céges profil létrehozása" felületen megjelenik a kiválasztott cég, alatta pedig lehetősége van a felhasználónak a céges regisztrációhoz tartozó adatainak rögzítése. (21. képernyőkép)

Amennyiben a felületen az olvasható, hogy "A cégnél jelenleg nincs kijelölve felhasználó adminisztrátor." a regisztráció tovább folytatható. Ebben az esetben a regisztráció elvégzése után vegye fel a kapcsolatot a Lechner Tudásközponttal.

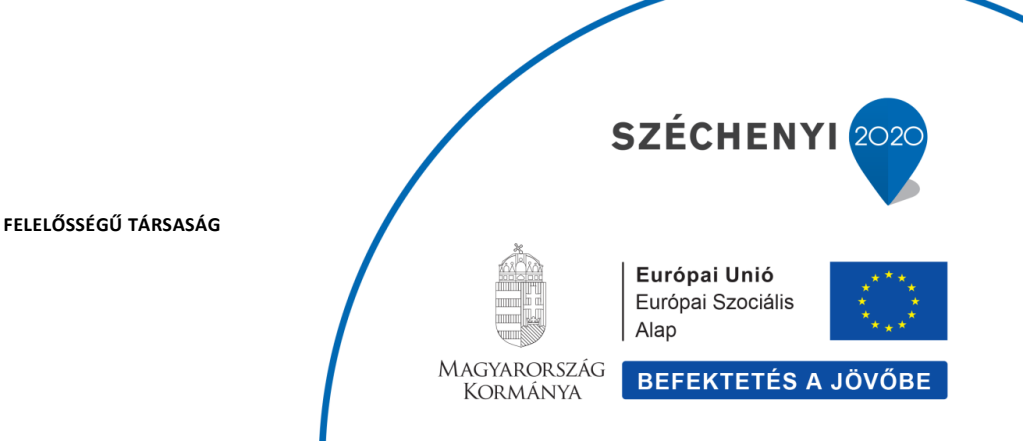

| - MOI 🔄         | ogosultságkezelő alkalmazás                                                                                          |                                                                                                  | Idokoniat KOVACS JAI<br>⊠ <mark>0</mark> © Ügyfélszolgálat 10:54 Magánszer |
|-----------------|----------------------------------------------------------------------------------------------------|--------------------------------------------------------------------------------------------------|----------------------------------------------------------------------------|
| iljaim          |                                                                                                    |                                                                                                  |                                                                            |
| át profilom     | Céges profil létrehozása                                                                                             |                                                                                                  |                                                                            |
| es profiljaim   | Ha céges tevékenységet kíván folytatni az OÉNY rendszerben, a                                                        | ikor regisztrálnia kell magát azokhoz a cégekhez, melyeknek dolgozója vagy képviselője.          |                                                                            |
| tali profiljaim | A regisztrációt a cég adminisztrátora vagy a rendszer központi a                                                     | dminisztrátora tudja jóváhagyni.                                                                 |                                                                            |
|                 | A profil csak jóváhagyást követően használható.                                                                      |                                                                                                  |                                                                            |
|                 | Kiválasztott cég                                                                                                    |                                                                                                  |                                                                            |
|                 | A cégnét jelenteg nincs kijetötve aktív felhasznátó adminisztrát<br>werve fel a kancsolatot az itmréférentesétetteli | x. Kérem jelezze ezt vezetőjének, vagy amennyíben Ön kíván adminisztrátori hozzáférést igényelni |                                                                            |
|                 |                                                                                                    |                                                                                                  |                                                                            |
|                 | Név: UJ Tervező Korlátolt Felelőségű Társaság Adószám:                                                               | 11111111-1-11 Cégjegyzékszám: 11 11 11111                                                        |                                                                            |
|                 | Cég módosítása                                                                                                    |                                                                                                  |                                                                            |
|                 | Személyes adatok                                                                                                    | Munkahelyi adatok                                                                                |                                                                            |
|                 | Teljes nëv                                                                                                    | E-mail *                                                                                         |                                                                            |
|                 | KOVÁCS JÁNOS                                                                                                    | @                                                                                                |                                                                            |
|                 | Születési név                                                                                                    | Telefonszám 1 *                                                                                  |                                                                            |
|                 | KOVÁCS JÁNOS                                                                                                    |                                                                                                  |                                                                            |
|                 | Anyja neve                                                                                                    | Telefonszám 2                                                                                    |                                                                            |
|                 | KISS MÁRIA                                                                                                    |                                                                                                  |                                                                            |
|                 | Született                                                                                                    | Fax                                                                                              |                                                                            |
|                 | BUDAPEST, 2000.01.01 01:00                                                                                           |                                                                                                  |                                                                            |
|                 | OËNY ID                                                                                                    | Beosztás *                                                                                       |                                                                            |
|                 | 405                                                                                                    |                                                                                                  |                                                                            |
|                 | Megjegyzés                                                                                                    |                                                                                                  |                                                                            |
|                 |                                                                                                    |                                                                                                  |                                                                            |
|                 |                                                                                                    |                                                                                                  |                                                                            |
|                 |                                                                                                    |                                                                                                  |                                                                            |
|                 |                                                                                                    |                                                                                                  |                                                                            |

21. képernyőkép

A "Személyes adatok" blokk automatikusan töltődik az ügyfélkapus adatokkal, illetve a felhasználó OÉNY ID-jával, melyek módosítására nincs lehetőség.

A felhasználóra vonatkozó céges adatok a "Munkahelyi adatok" blokkban adhatók meg. Az "E-mail", "Telefonszám 1" és "Beosztás" mezők kitöltése kötelező, ezek megadása nélkül a regisztráció nem fejezhető be. (22. képernyőkép)

FONTOS: A céges szerepkörhöz kötődő értesítéseket az itt megadott munkahelyi e-mail címre fogja küldeni a rendszer.

Miután megadta legalább a kötelező adatokat, kattintson a "Regisztráció" gombra. (A céges regisztráció elvetését a "Mégsem" gombbal tudja megtenni.)

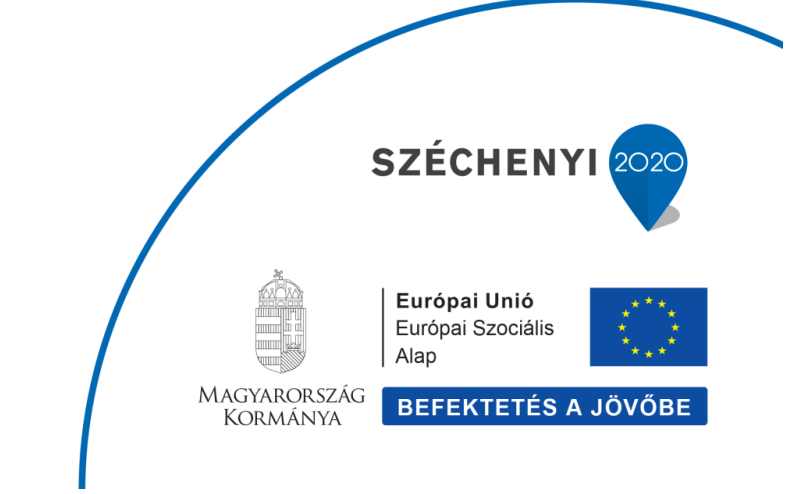

LECHNER TUDÁSKÖZPONT NONPROFIT KORLÁTOLT FELELŐSSÉGŰ TÁRSASÁG CÍM / 1111 Budapest, Budafoki út 59. TELEFON / +361 279 2640 FAX / +361 279 2641 WWW.LECHNERKOZPONT.HU INFO@LECHNERKOZPONT.HU

ECHNER

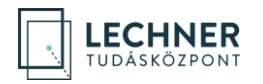

| = 🗋 🕢 IDM - Jog     | osultságkezelő alkalmazás                                                                                                    |                                                                                 | <b>0</b> 0 | Ügyfélszolgálat | ldőkorlát<br>14:55 | KOVÁCS JÁNOS<br>Magánszemély |
|---------------------|----------------------------------------------------------------------------------------------------|---------------------------------------------------------------------------------|------------|-----------------|--------------------|------------------------------|
| Profiljaim          |                                                                                                    |                                                                                 |            |                 |                    |                              |
| Privát profilom     | Céges profil létrehozása                                                                                                    |                                                                                 |            |                 |                    |                              |
| Céges profiljaim    | Ha céges tevékenységet kíván folytatni az OÉNY rendszerben, akkor regisztrálnia l                                                   | kell magát azokhoz a cégekhez, melyeknek dolgozója vagy képviselője.            |            |                 |                    |                              |
| Hivatali profiljalm | A regisztrációt a cég adminisztrátora vagy a rendszer központi adminisztrátora tu                                                   | dja jóváhagyni.                                                                 |            |                 |                    |                              |
|                     | A profil csak jóváhagyást követően használható.                                                                                     |                                                                                 |            |                 |                    |                              |
|                     | Kiválasztott cég                                                                                                    |                                                                                 |            |                 |                    |                              |
|                     | A cégnél jelenleg nincs kijelölve aktív felhasználó adminisztrátor. Kérem jelezze<br>vegye fel a kapcsolatot az ügytélszolgálattal! | ezt vezetőjének, vagy amennyiben Ön kíván adminisztrátori hozzátérést igényelni |            |                 |                    |                              |
|                     | Név: Új Tervező Korlátolt Felelőségű Társaság Adószám: 11111111-1-11                                                                | Cégjegyzékszám: 11 11 11111                                                     |            |                 |                    |                              |
|                     | Cég módositása                                                                                                    |                                                                                 |            |                 |                    |                              |
|                     |                                                                                                    |                                                                                 |            |                 |                    |                              |
|                     | Személyes adatok                                                                                                    | Munkahelyi adatok                                                               |            |                 |                    |                              |
|                     | Teljes név                                                                                                    | E-mail *                                                                        |            |                 |                    |                              |
|                     | KOVÁCS JÁNOS                                                                                                    | janos.kovacs@ujtervezokft.hu                                                    |            |                 |                    |                              |
|                     | Születési név                                                                                                    | Telefonszám 1 *                                                                 |            |                 |                    |                              |
|                     | KOVÁCS JÁNOS                                                                                                    | 06-30/111-1111                                                                  |            |                 |                    |                              |
|                     | Anyja neve                                                                                                    | Telefonszám 2                                                                   |            |                 |                    |                              |
|                     | KISS MÁRIA                                                                                                    |                                                                                 |            |                 |                    |                              |
|                     | Született                                                                                                    | Fax                                                                             |            |                 |                    |                              |
|                     | BUDAPEST, 2000.01.01 01:00                                                                                                    |                                                                                 |            |                 |                    |                              |
|                     | OÉNY ID                                                                                                    | Beosztás *                                                                      |            |                 |                    |                              |
|                     | 405                                                                                                    | tervezőj                                                                        |            |                 |                    |                              |
|                     | Megjegyzés                                                                                                    |                                                                                 |            |                 |                    |                              |
|                     |                                                                                                    |                                                                                 |            |                 |                    |                              |
|                     |                                                                                                    |                                                                                 |            |                 |                    |                              |
|                     |                                                                                                    |                                                                                 |            |                 |                    |                              |
|                     | Regisztráció Mégsem                                                                                                    |                                                                                 |            |                 |                    |                              |
|                     |                                                                                                    |                                                                                 |            |                 |                    |                              |

22. képernyőkép

Ezzel megtörténik a regisztráció, és a felhasználó "Céges profiljaim" felületén látható táblázatban megjelenik a cég. (23. képernyőkép)

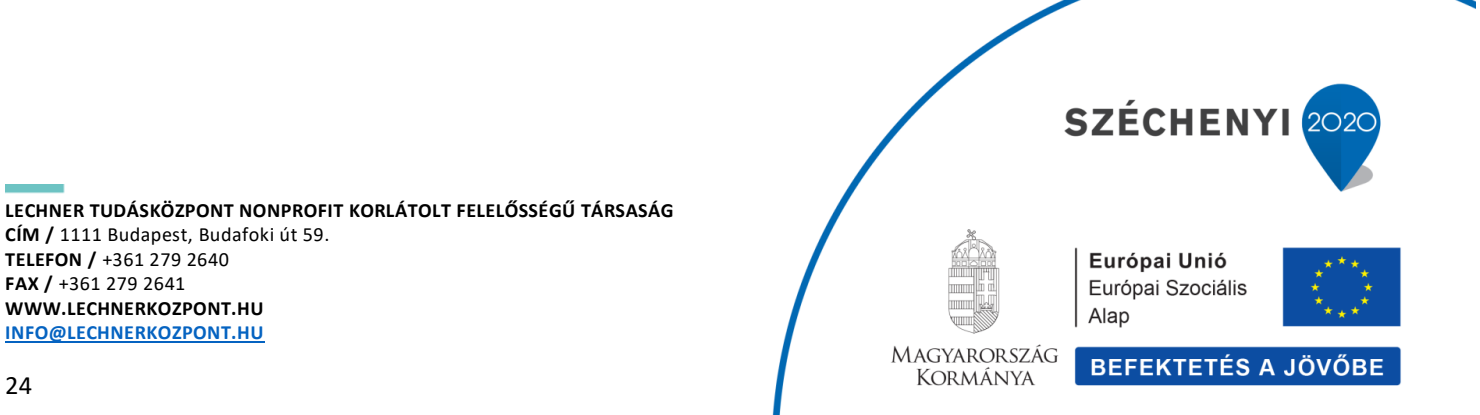

| 🕞 🗔 юм-             | - Jogosultságkezelő alkalmazás                                                                                         |                                                                 |                                                          |  | 🖙 🧿 🔍 Ügyfélszolgá | 🜌g 🛛 Ügyfélszolgálat 14:18 |
|---------------------|----------------------------------------------------------------------------------------------------|-----------------------------------------------------------------|----------------------------------------------------------|--|--------------------|----------------------------|
| Profiljaim          |                                                                                                    |                                                                 |                                                          |  |                    |                            |
| Privát profilom     | Céges profiljaim                                                                                                    |                                                                 |                                                          |  |                    |                            |
| Céges profiljaim    | Ha céges tevékenységet kíván folytatni a                                                                               | az OÉNY rendszerben, akkor regisztrálnia kell magát             | zokhoz a cégekhez, melyeknek dolgozója vagy képviselője. |  |                    |                            |
| Hivatali profiljalm | A regisztrációt a cég adminisztrátora va                                                                               | gy a rendszer központi adminisztrátora tudja jóváhag<br>málhotó | mi.                                                      |  |                    |                            |
|                     | Regisztráció úl géghez                                                                                                 | analisio.                                                       |                                                          |  |                    |                            |
|                     | Profil állanola                                                                                                    | Cánain                                                          | Beertée                                                  |  |                    |                            |
|                     | Új vagy aktív dolgozó                                                                                                  | v                                                               |                                                          |  |                    |                            |
|                     | Versele Suisik Eistige                                                                                                 |                                                                 |                                                          |  |                    |                            |
|                     | Actives addition tomese                                                                                                |                                                                 |                                                          |  |                    |                            |
|                     | PROFIL ÁLLAPOTA 🕽                                                                                                    | CÉGNÉV \$                                                       | BEOSZTÁS \$                                              |  |                    |                            |
|                     | új belépő                                                                                                    | Új Tervező Kft.                                                 | tervező                                                  |  |                    |                            |
|                     |                                                                                                    |                                                                 |                                                          |  |                    |                            |
|                     |                                                                                                    |                                                                 |                                                          |  |                    |                            |
|                     |                                                                                                    |                                                                 |                                                          |  |                    |                            |
|                     |                                                                                                    |                                                                 |                                                          |  |                    |                            |
|                     |                                                                                                    |                                                                 |                                                          |  |                    |                            |
|                     |                                                                                                    |                                                                 |                                                          |  |                    |                            |
|                     |                                                                                                    |                                                                 |                                                          |  |                    |                            |
|                     |                                                                                                    |                                                                 |                                                          |  |                    |                            |
|                     |                                                                                                    |                                                                 |                                                          |  |                    |                            |
|                     |                                                                                                    |                                                                 |                                                          |  |                    |                            |
|                     | Ögyfélszolgálat ÁSZF Adatvédelem<br>Özernelteti a Lechner Nonprofit Kítt. az Építészeti és Építés<br>Nincs verziólevél | sügyi Helyettes Államtitkárság megbízásából                     |                                                          |  | <b>?</b>           |                            |

23. képernyőkép

(A céges regisztráció jóváhagyását adminisztrátorok végzik, a szerepkörök kiosztására is nekik van jogosultságuk.)

A táblázatban szereplő regisztrációk valamely sorára kattintva a felületen megjelennek a céges regisztrációhoz tartozó adatok, ahol a felhasználónak lehetősége van a munkahelyi adatok módosítására, melyeket a "Mentés" gomb megnyomásával tud rögzíteni, illetve a "Felhasználó szerepei" blokkban láthatók az adminisztrátor által kiosztott szerepek. (24. képernyőkép)

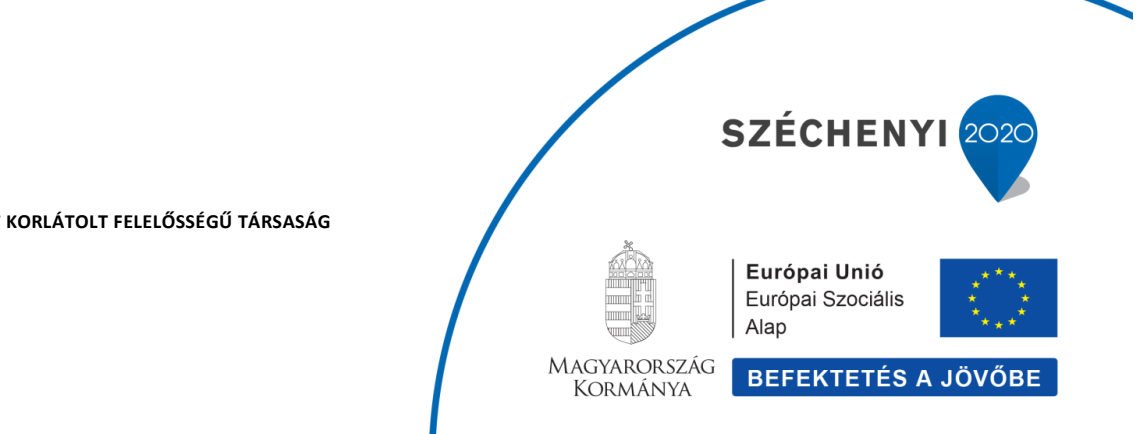

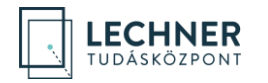

| DM — Jo | ogosultságkezelő alkalmazás                   |                                       |                                                             |  | 🖙 💿 Ügytélszolgálat | ldőkorlát<br>14:55     | KOVA<br>Mag             |
|---------|-----------------------------------------------|---------------------------------------|-------------------------------------------------------------|--|---------------------|------------------------|-------------------------|
|         |                                               |                                       |                                                             |  |                     |                        |                         |
|         | Név: Új Tervező Korlátolt Felelőségű Társaság | Adószám: 11111111-1-11 Cégjegyzékszám | : 11 11 111111                                              |  |                     |                        |                         |
|         | Felhasználó adatai                            |                                       |                                                             |  |                     |                        |                         |
| n       | Személyes adatok                              | Munkahelyi adatok                     | Audit információk                                           |  |                     |                        |                         |
|         | OÉNY ID                                       | E-mail*                               | Igényelve: 2020.10.21 13:06<br>Jóváhagyva: 2020.10.21 14:08 |  |                     |                        |                         |
|         | 400                                           | © Janos.kovacs@ujtervezokrt.hu        |                                                             |  |                     |                        |                         |
|         | reijes nev                                    | 06-30/111-1111                        |                                                             |  |                     |                        |                         |
|         | Születési név                                 | Telefonszám 2                         |                                                             |  |                     |                        |                         |
|         | KOVÁCS JÁNOS                                  |                                       |                                                             |  |                     |                        |                         |
|         | Anyja neve                                    | Fax                                   |                                                             |  |                     |                        |                         |
|         | KISS MÁRIA                                    |                                       |                                                             |  |                     |                        |                         |
|         | Született                                     | Beosztás *                            |                                                             |  |                     |                        |                         |
|         | BUDAPEST 2000-01-01                           | tervező                               |                                                             |  |                     |                        |                         |
|         | Megjegyzés                                    |                                       |                                                             |  |                     |                        |                         |
|         |                                               |                                       |                                                             |  |                     |                        |                         |
|         |                                               |                                       |                                                             |  |                     |                        |                         |
|         | Mentés Profil törlése                         |                                       |                                                             |  |                     |                        |                         |
|         |                                               |                                       |                                                             |  |                     |                        |                         |
|         | Felhasználó szerepei                          |                                       |                                                             |  |                     |                        |                         |
|         | STÁTUSZ                                       | SZEREP                                | ÉRVÉNYES                                                    |  |                     |                        |                         |
|         | ✓ Szerepcsoport: Felhasználóadmin             |                                       |                                                             |  |                     |                        |                         |
|         | Érvényes                                      | Intézményi felhasználóadmin           | 2020.10.21 14:17- visszavonásig                             |  |                     |                        |                         |
|         |                                               |                                       |                                                             |  |                     |                        |                         |
| Ügyf    | félszolgilat ÁSZF Adatvédelem                 | an Marshala and Andrewski (1911)      |                                                             |  |                     | Európ<br>Európ<br>Alap | pel Unió<br>el Seociali |

24. képernyőkép

A "Profil törlése" gombbal lehetőség van a céges regisztráció törlésére. Ennek visszaállítására nincs lehetőség, a felhasználó újbóli regisztráció megtételével tud a céghez csatlakozni.

# Magánszemélyhez kapcsolódó egyéb lehetőségek

#### Kamarai adatok

A kamarai adatokat a "Személyes adatok" blokk alatt találja. Amennyiben rendelkezik kamarai tagsággal az alábbiak közül, a kamarai azonosítóját adja meg a megfelelő mezőben:

- Magyar Építész Kamara
- Magyar Mérnök Kamara
- Magyar Kereskedelmi és Iparkamara

Ha Önnek Igazságügyi Szakértői Kamarai tagsága van, jelenleg annak rögzítése nem lehetséges.

A megadott kamarai azonosítót a "Frissítés" gombra kattintást követően a rendszer ellenőrzi a kamara adatbázisában és ha egyezőséget talál, az adat rögzítése megtörténik. (25. képernyőkép)

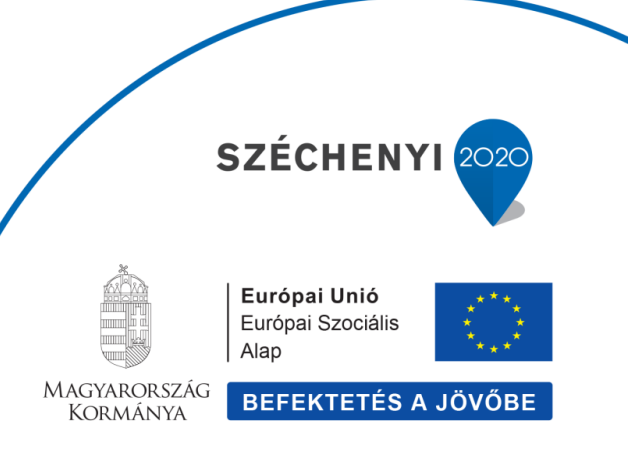

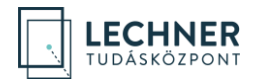

| ≡ <u> </u> 🗔 IDM    | Jogosultságkezelő alkalmazás                   |                                           | 0 | Ö Ügyfélszolgálat | ldőkorlát<br>8:07 | KOVÁCSNÉ GERECS KRISZTINA Magánszemély |
|---------------------|------------------------------------------------|-------------------------------------------|---|-------------------|-------------------|----------------------------------------|
| Profiljaim          |                                                |                                           |   |                   |                   |                                        |
| Privát profilom     | Mentés                                         |                                           |   |                   |                   |                                        |
| Céges profiljaim    | Kamarai adatok                                 |                                           |   |                   |                   |                                        |
| Hivatali profiljaim | Magyar Építész Kamara<br>Azonositó             | Magyar Mérnök Kamara<br>Azonosító         |   |                   |                   |                                        |
|                     | Státusz                                        | Státusz                                   |   |                   |                   |                                        |
|                     | Utolsó ellenörzés                              | Utolsó ellenörzés                         |   |                   |                   |                                        |
|                     | Magyar Kereskedelmi és Iparkamara<br>Azonosító | lgazságügyi Szakértői Kamara<br>Azonosító |   |                   |                   |                                        |
|                     | Státusz                                        | Státusz                                   |   |                   |                   |                                        |
|                     | Utolsó ellenőrzés                              | Utolsó ellenőrzés                         |   |                   |                   |                                        |
|                     | Frissités                                      |                                           |   |                   |                   |                                        |
|                     | Felhasználó szerepei                           |                                           |   |                   |                   | *                                      |

25. képernyőkép

#### Felhasználó szerepei

A "Kamarai adatok" alatt a felhasználó láthatja a magányszemély regisztrációjához tartozó szerepeket. A rendszer a regisztráció során hozzárendeli a felhasználó szerepei közé a "Magánszemély", "T-Pálya Kiíró" és "T-Pálya Pályázó" szerepeket. (26. képernyőkép)

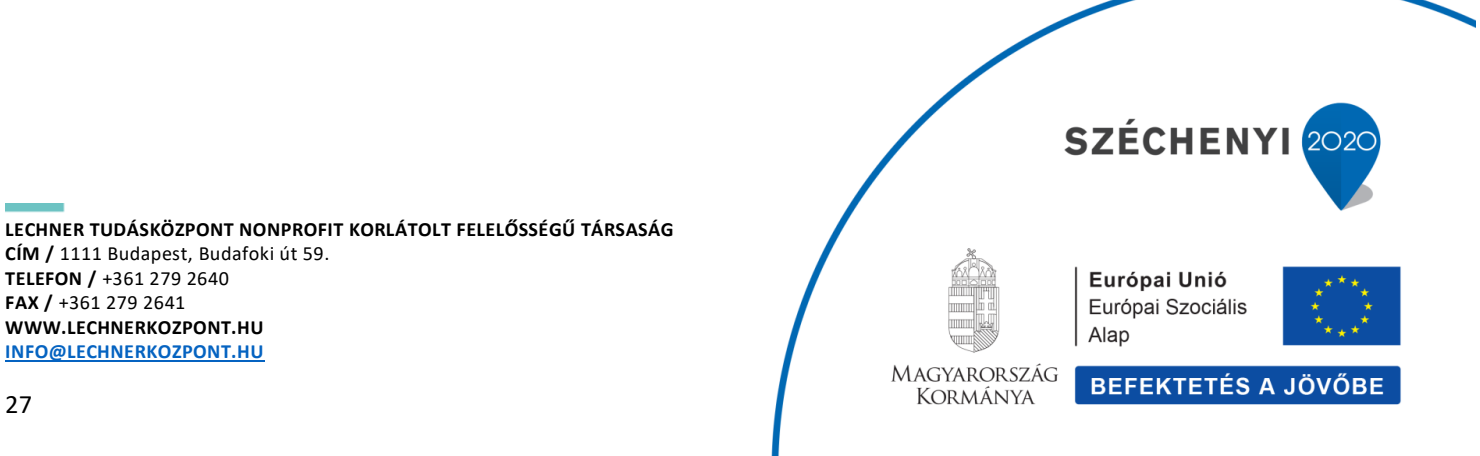

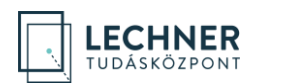

|                     | gosultságkezelő alkalmazás                  |                 | <b>.</b>                        | Ügyfélszolg | ilat Időkorlát<br>14:53 | KOVÁCSNÉ GERECS KRISZTINA V<br>Magánszemély |
|---------------------|---------------------------------------------|-----------------|---------------------------------|-------------|-------------------------|---------------------------------------------|
| Profiljaim          |                                             |                 |                                 |             |                         |                                             |
| Privát profilom     | Frissítés                                   |                 |                                 |             |                         |                                             |
| Céges profiljaim    |                                             |                 |                                 |             |                         |                                             |
| Hivatali profiljaim | Felhasználó szerepei                        |                 |                                 |             |                         |                                             |
|                     | Szerepek tőrlése                            |                 |                                 |             |                         |                                             |
|                     | V STÁTUSZ                                   | SZEREP          | ÉRVÉNYES                        |             |                         |                                             |
|                     | ✓ Szerepcsoport: Magánszemély               |                 |                                 |             |                         |                                             |
|                     | Érvényes                                    | Magánszemély    | 2019.04.18 14:25- visszavonásig |             |                         |                                             |
|                     | Érvényes                                    | T-Pálya Kiíró   | 2019.04.18 14:25- visszavonásig |             |                         |                                             |
|                     | Érvényes                                    | T-Pálya Pályázó | 2019.04.18 14:25- visszavonásig |             |                         |                                             |
|                     | Szerepek törlése                            |                 |                                 |             |                         |                                             |
|                     | Új szerep hozzáadása<br><sup>Szerep *</sup> |                 |                                 |             |                         |                                             |
|                     | Kerem valasszon                             |                 |                                 |             |                         |                                             |

26. képernyőkép

#### Szerep rögzítése

Amennyiben magánszemélyként a felelős műszaki vezetőként, igazgságügyi szakértőként, műszaki ellenőrként vagy tervezőként kell eljárnia és arra jogosultsággal rendelkezik az alábbi módon tudja ezt beállítani.

Az "Új szerep hozzáadása" blokkban a "Szerep" legördülőből válassza ki a megfelelőt, majd kattintson a "Mentés" gombra. (27. képernyőkép) Ezzel megtörténik a felhasználó szerepei táblázat bővítése az új szereppel. (28. képernyőkép)

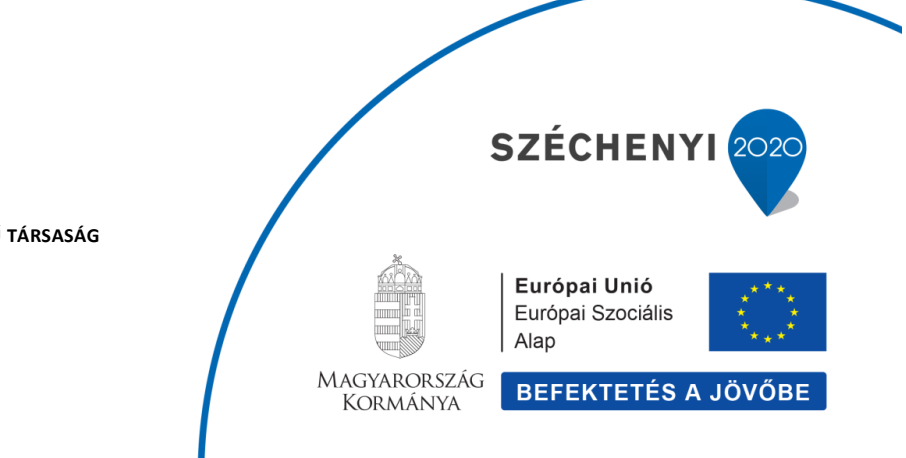

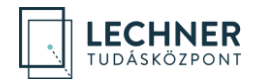

| ogot – MOI 🔝 🕤      | sultságkezelő alkalmazás                                                                  |                                       |                                 | <b>⊠0 ම</b> 0თ | félszolgálat 1         | ikorlát KOVÁCS<br>4:52 Magán               | SZER |
|---------------------|-------------------------------------------------------------------------------------------|---------------------------------------|---------------------------------|----------------|------------------------|--------------------------------------------|------|
| Profiljaim          |                                                                                           |                                       |                                 |                |                        |                                            |      |
|                     |                                                                                           |                                       |                                 |                |                        |                                            |      |
| Privat profilom     | Utolsó ellenőrzés                                                                         | Ulolsó ellenőrzés                     |                                 |                |                        |                                            |      |
| Céges profiljaim    |                                                                                           |                                       |                                 |                |                        |                                            |      |
| Hivatail profiljaim |                                                                                           |                                       |                                 |                |                        |                                            |      |
|                     | Frissités                                                                                 |                                       |                                 |                |                        |                                            |      |
|                     | Felhasználó szerenei                                                                      |                                       |                                 |                |                        |                                            |      |
|                     | i entrocharo occreper                                                                     |                                       |                                 |                |                        |                                            |      |
|                     |                                                                                           |                                       |                                 |                |                        |                                            |      |
|                     | M STÁTUSZ                                                                                 | SZEREP                                | ÉRVÉNYES                        |                |                        |                                            |      |
|                     | ✓ Szerepcsoport: Magánszemély                                                             |                                       |                                 |                |                        |                                            |      |
|                     | Érvényes                                                                                  | Magánszemély                          | 2020.10.21 10.38- visszavonásig |                |                        |                                            |      |
|                     | Erwényes                                                                                  | T-Pálya Kiíró                         | 2020.10.21.10.38-visszavonásig  |                |                        |                                            |      |
|                     | 🔲 Érvényes                                                                                | T-Pálya Pályázó                       | 2020.10.21.10:38-visszavonásig  |                |                        |                                            |      |
|                     |                                                                                           |                                       |                                 |                |                        |                                            |      |
|                     |                                                                                           |                                       |                                 |                |                        |                                            |      |
|                     |                                                                                           |                                       |                                 |                |                        |                                            |      |
|                     | Uj szerep hozzáadása                                                                      |                                       |                                 |                |                        |                                            |      |
|                     | Szerep *                                                                                  |                                       |                                 |                |                        |                                            |      |
|                     | Kerem valadszon                                                                           |                                       |                                 |                |                        |                                            |      |
|                     | Peteros muszaki vezeto (MS2)                                                              |                                       |                                 |                |                        |                                            |      |
|                     | igazsagugyi szakerto                                                                      |                                       |                                 |                |                        |                                            |      |
|                     | Muszaki ellenör (Msz)                                                                     |                                       |                                 |                |                        |                                            |      |
|                     | Property Server lekerdező                                                                 |                                       |                                 |                |                        |                                            |      |
|                     | Tervező (Msz)                                                                             |                                       |                                 | (D)            | de                     | I Fundament Photo                          |      |
| Dgyfelsz            | olgalat ASZF Adatweetlem<br>ni a Leennar Neonenfrikh ar Énisiaren én Énisiasinu Helverten | állametkáraán menhirásából            |                                 | 202            | 1                      | Europal Galos<br>Europal Szociális<br>Alap |      |
| Nincs ve            | rzicierel                                                                                 | - and the second of the Second second |                                 |                | MACOBOKSZA<br>KORMANIA | BEFEKTETÉS A                               | JÖ   |

27. képernyőkép

| DM – Jog                | gosultságkezelő alkalmazás                  |                 |                                 | 2 <mark>0</mark> 🕘 Ügyfélszolgálat | Időkorlát<br>14:51 | KOVÁCS JÁNO:<br>Magánszemél |
|-------------------------|---------------------------------------------|-----------------|---------------------------------|------------------------------------|--------------------|-----------------------------|
| im                      |                                             |                 |                                 |                                    |                    |                             |
| profilom                | Frissités                                   |                 |                                 |                                    |                    |                             |
| rofiljaim<br>profiljaim | Felhasználó szerepei                        |                 |                                 |                                    |                    |                             |
|                         | STÁTUSZ                                     | SZEREP          | ÉRVÉNVES                        |                                    |                    |                             |
|                         | ✓ Szerepcsoport: Magánszemély               |                 |                                 |                                    |                    |                             |
|                         | Érvényes                                    | Magánszemély    | 2020.10.21 10:38- visszavonásig |                                    |                    |                             |
|                         | Érvényes                                    | T-Pálya Kiíró   | 2020.10.21 10:38- visszavonásig |                                    |                    |                             |
|                         | Érvényes                                    | T-Pálya Pályázó | 2020.10.21 10.38- visszavonásig |                                    |                    |                             |
|                         | ✓ Szerepcsoport: Szakember                  |                 |                                 |                                    |                    |                             |
|                         | Érvényes                                    | Tervező (Msz)   | 2020.10.22 10:16- visszavonásig |                                    |                    |                             |
|                         | Sizeropok törlése                           |                 |                                 |                                    |                    |                             |
|                         | Új szerep hozzáadása<br><sup>Szerep *</sup> |                 |                                 |                                    |                    |                             |
|                         | Kérem válasszon                             |                 |                                 |                                    |                    |                             |
|                         | Kötelezően választandó mező                 |                 |                                 |                                    |                    |                             |
|                         | Mentés                                      |                 |                                 |                                    |                    |                             |
|                         |                                             |                 |                                 |                                    |                    |                             |
| 💽 Ügyfë                 | Hszolgálat ÁSZF Adatvédelem                 |                 |                                 |                                    | Europ              | al Unió<br>a Szociála       |

28. képernyőkép

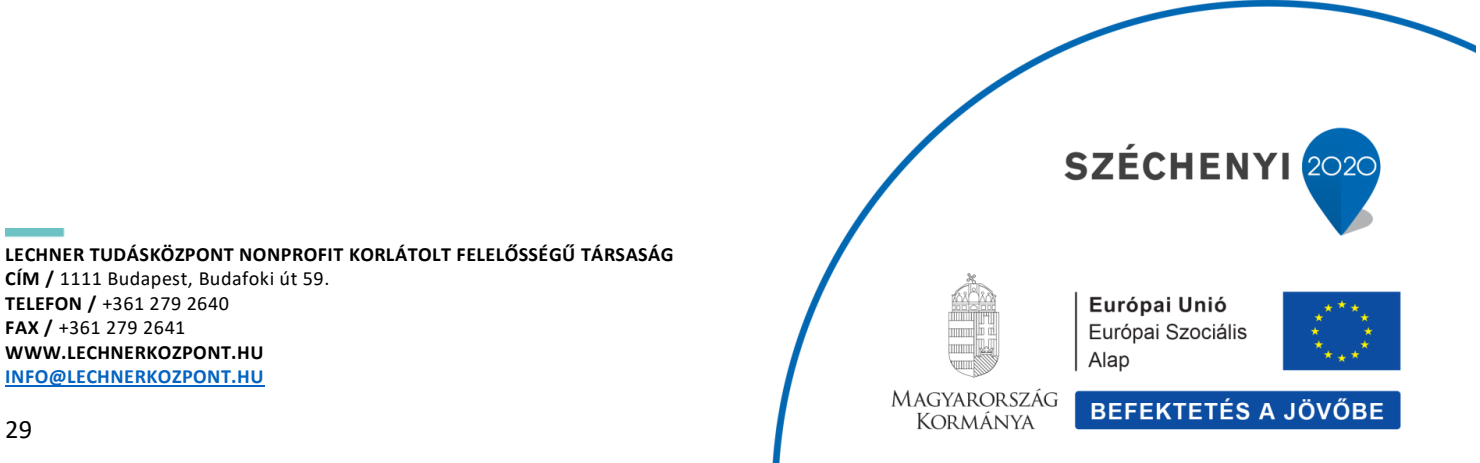

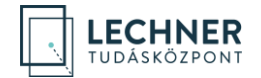

#### Szerep törlése

A szerep törléséhez a szerep sorának elején lévő négyzetet jelölje be. Ezzel a "Szerepek törlése" gomb aktívvá válik a felületen. *(29. képernyőkép)* A gombra kattintással a felhasználó szerepei táblázatból eltűnik a szerep.

| ] IDM – Jogor                       | sultságkezelő alkalmazás                                                                             |                                      |                                 |
|-------------------------------------|----------------------------------------------------------------------------------------------------|--------------------------------------|---------------------------------|
| Profiljaim                          | Frissités                                                                                            |                                      |                                 |
| Privát profilom<br>Céges profiljalm | _                                                                                                    |                                      |                                 |
| Hivatali profiljaim                 | Felhasználó szerepei                                                                                 |                                      |                                 |
|                                     | Szerepek törlése                                                                                     |                                      |                                 |
|                                     | STÁTUSZ                                                                                              | SZEREP                               | ÉRVÉNYES                        |
|                                     | <ul> <li>Szerepcsoport: Magánszemély</li> </ul>                                                      |                                      |                                 |
|                                     | Érvényes                                                                                             | Magánszemély                         | 2020.10.21 10:38- visszavomásig |
|                                     | Érvényes                                                                                             | T-Pálya Klíró                        | 2020.10.21 10:38- visszavonásig |
|                                     | Érvényes                                                                                             | T-Pálya Pályázó                      | 2020.10.21 10:38- visszavonásig |
|                                     | Y Szerepcsoport: Szakember                                                                           |                                      |                                 |
|                                     | Érvényes                                                                                             | Tervező (Msz)                        | 2020.10.22 10:16- visszavonásig |
|                                     | Szerepek törlése                                                                                     |                                      |                                 |
|                                     |                                                                                                    |                                      |                                 |
|                                     | Új szerep hozzáadása<br>szerep *                                                                     |                                      |                                 |
|                                     | Kérem válasszon                                                                                      | •                                    |                                 |
|                                     | Kötelezően választandó mező                                                                          |                                      |                                 |
|                                     | Mentés                                                                                               |                                      |                                 |
|                                     |                                                                                                    |                                      |                                 |
|                                     |                                                                                                    |                                      |                                 |
| Uzernetis<br>Nince ver              | tolgálat ÁSZF Adatvédelem<br>eti a Lechner Nonprofit Kít, az Építészeti és Építésügyi Hi<br>rzőlövél | elyettes Államtítkárság megbízásából |                                 |

29. képernyőkép

Felhívjuk a figyelmet, hogy rendszer üzemeltetője az üzemeltetés következményeként külön értesítés nélkül a felhasználók rendszer használatát figyelheti, rögzítheti, naplózhatja. A rendszer használatával a felhasználó tudomásul veszi, hogy a rendszer jogosulatlan használata tilos, és büntetőjogi vagy polgárjogi felelősségvonással jár.

Azok a szerepek, amelyeket a rendszer automatikusan rendel a magánszemély regisztrációkhoz, nem törölhetők.

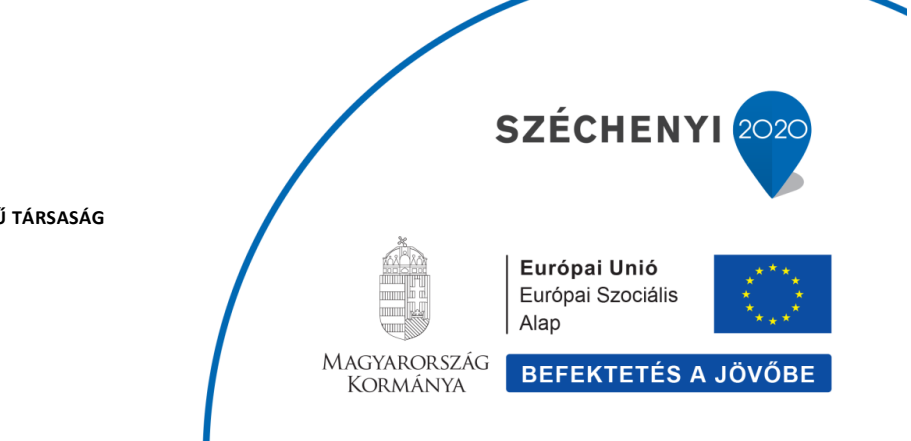